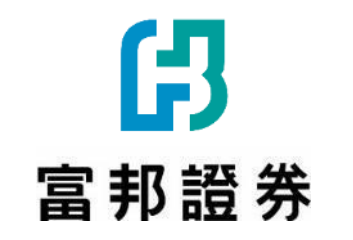

# 借券專區使用手冊

2025.03

Store data and the second second second second second second second second second second second second second s

#### <u>零、電子平台如何開啟借券專區</u>

- 一、借券專區-首頁選單
- <u>二、股票出借-交易篇</u>
- <u>三、 股票出借-帳務篇</u>
- 四、股票借入-帳務篇

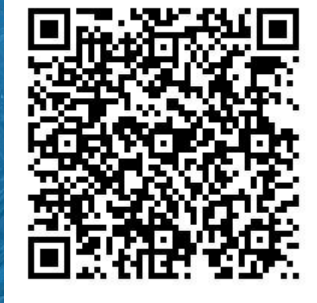

▲ e點通下載點

### 零、電子平台如何開啟借券專區 >

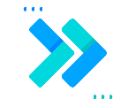

#### A. 各平台開啟方式

### 各電子平台如何開啟借券專區

63

.

#### 首頁選單:提供股票出借/股票借入功能,選單可進行各功能切換

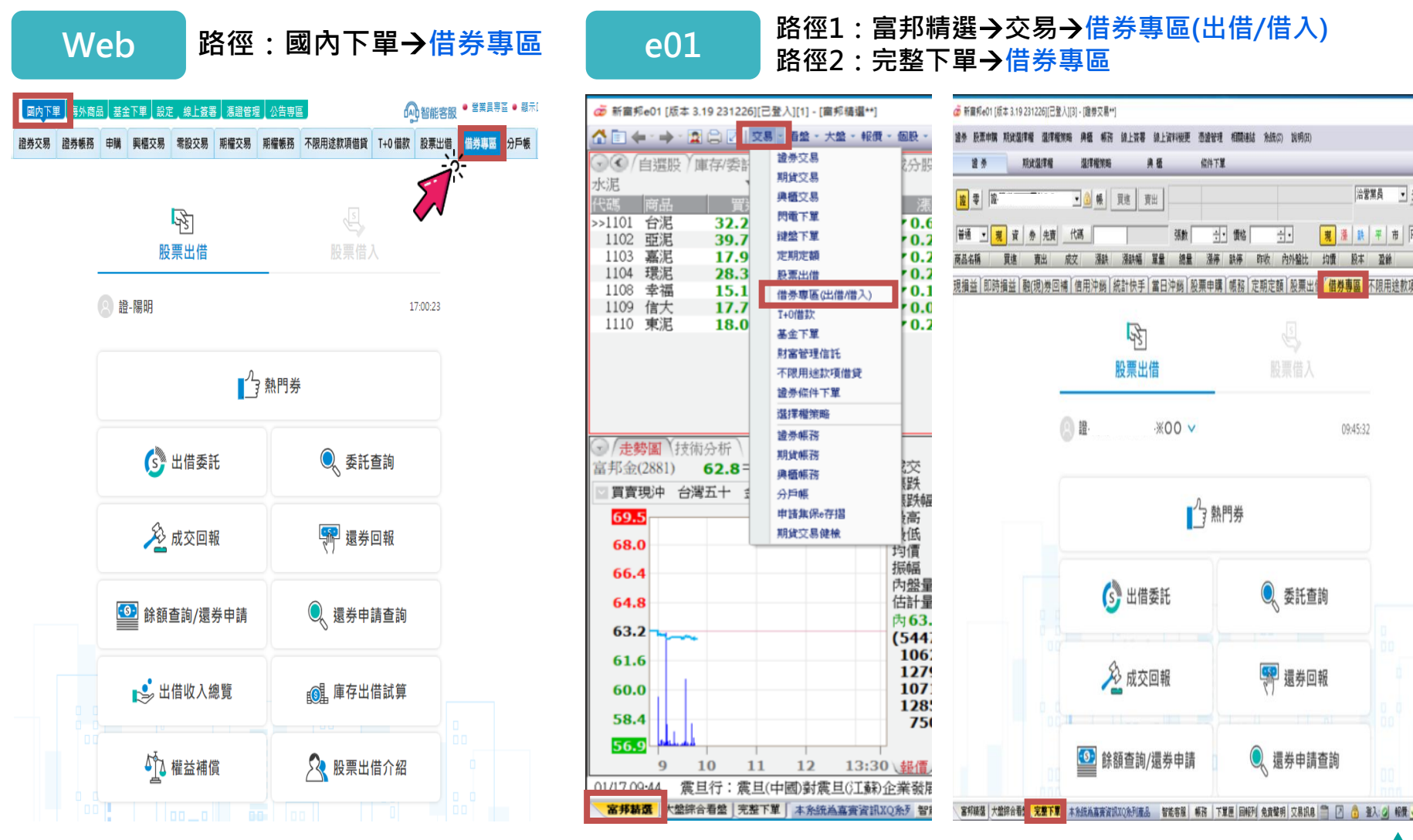

\*\*[借券專區]上線初期,[股票出借]功能暫時併行 \*\*[股票出借] 功能將另行安排下架時程

### 各電子平台如何開啟借券專區

首頁選單:提供股票出借/股票借入功能,選單可進行各功能切換

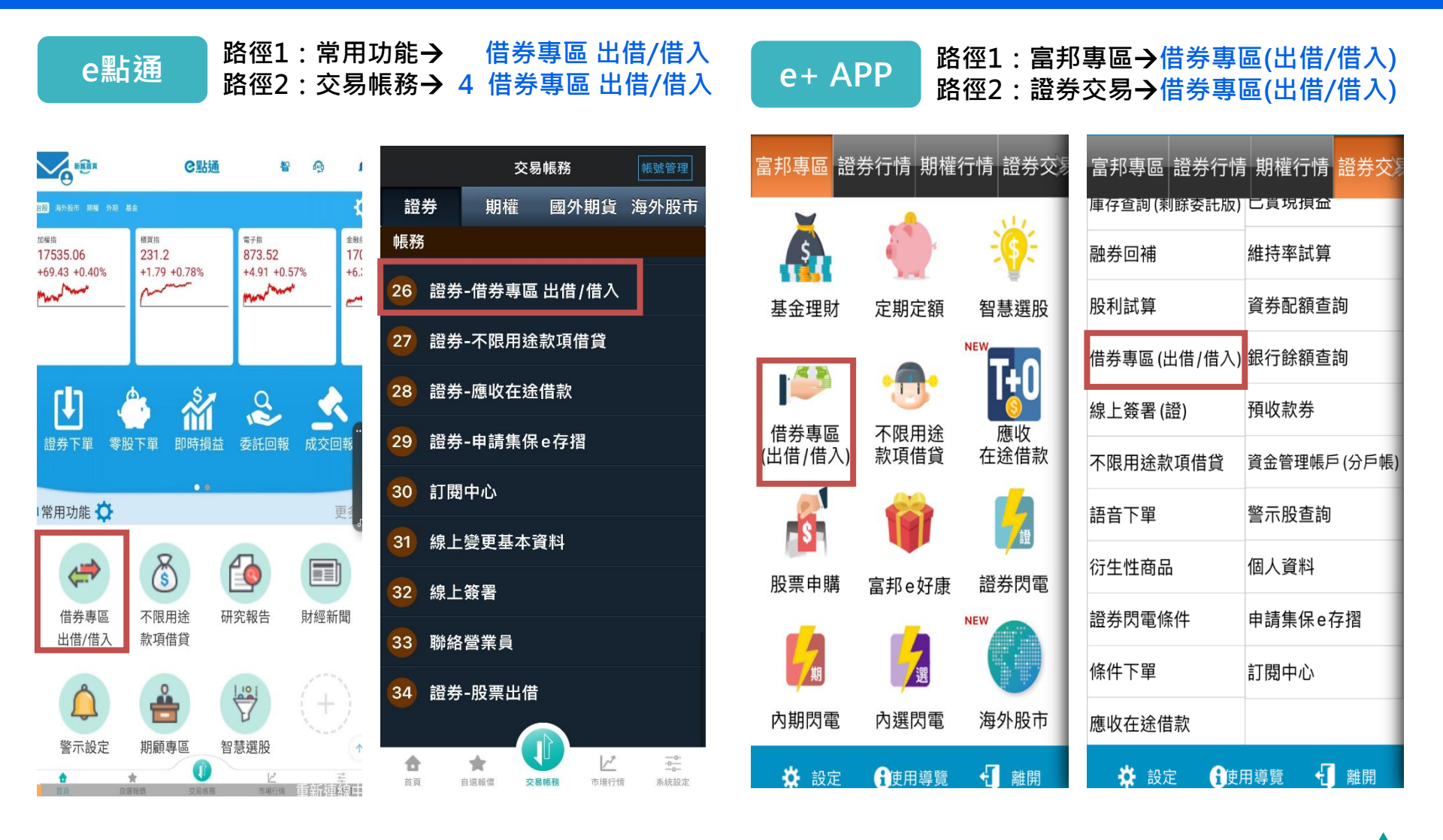

### 各電子平台如何開啟借券專區

#### 首頁選單:提供股票出借/股票借入功能,選單可進行各功能切換

| Online   | 路徑2:證券帧<br>路徑3:捷徑一 | 長務→借券<br>→借券專區 |
|----------|--------------------|----------------|
| 3        | を易 <u>M櫃檯</u>      |                |
| 證券       |                    | ŧ.             |
| 下單       | 帳務                 | -              |
| 當沖高手     | >                  | 委託額            |
| 閃電下單     | >                  | 今日買            |
| 下單設定     | >                  | 歷史交            |
| 預收款券     | >                  | 維持率            |
| 🕑 證券條件單  | >                  | 銀行帳            |
| 🖒 證券移動鎖利 | >                  | 歷史庫            |
| 申購/競拍    | >                  | 近三日            |
| 借券專區     | >                  | 申購/氪           |
|          | >                  | 借券             |
|          |                    |                |

ល់

首頁

. .

行情

펜

交易

Å

選股

資訊

路徑1:證券下單→借券專區

路徑2:證券帳務→借券專區

| 交           | 易             | <u>M櫃檯</u> |
|-------------|---------------|------------|
| 證券          | 期             | 灌          |
| 下單          | 帳             | 務          |
| 委託額度查詢      |               | >          |
| 今日買賣損益(即時打  | 員益)           | >          |
| 歷史交易 (對帳單)  |               | >          |
| 維持率試算       |               | >          |
| 銀行帳戶查詢      |               | >          |
| 歷史庫存明細查詢    | >             |            |
| 近三日應收付 (交割音 | <b>主額</b> 試算) | >          |
| 申購/競拍       |               | >          |
| 借券專區        |               | >          |
|             |               |            |
|             |               |            |

#### Online憑證提醒

| 1. 若客戶要開啟【借券專區】, 需要先                |
|-------------------------------------|
| 下載【台網憑證】才能使用。                       |
| 2. 若客戶目前使用【日 <mark>盛憑證】</mark> , 第一 |
| 次使用小網需 <b>先下載【台網憑證】</b> 。           |
| 3. 在申請台網憑證的時候, 系統會自動                |
| 幫客戶註銷舊的日盛憑證。                        |
| **點開小網的時候,系統會幫客戶判斷                  |
| 目前使用的憑證是原日證還是台網的;                   |
| 若是日證的話會跳出下載憑證視窗,重                   |
| 、新下載就好。                             |
| <pre>&gt;======;</pre>              |

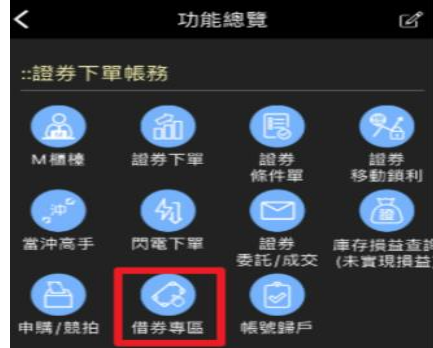

#### 一、借券專區-首頁選單

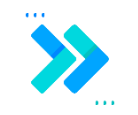

- A. <u>首頁選單</u>
- B. 股票出借功能概覽
- C. 股票借入功能概覽
- D. <u>切換委任帳號功能</u>

### - 、 借券專區-首頁選單

A.首頁選單:提供股票出借/股票借入功能,選單可進行各功能切換

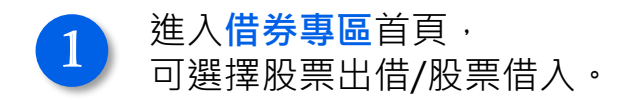

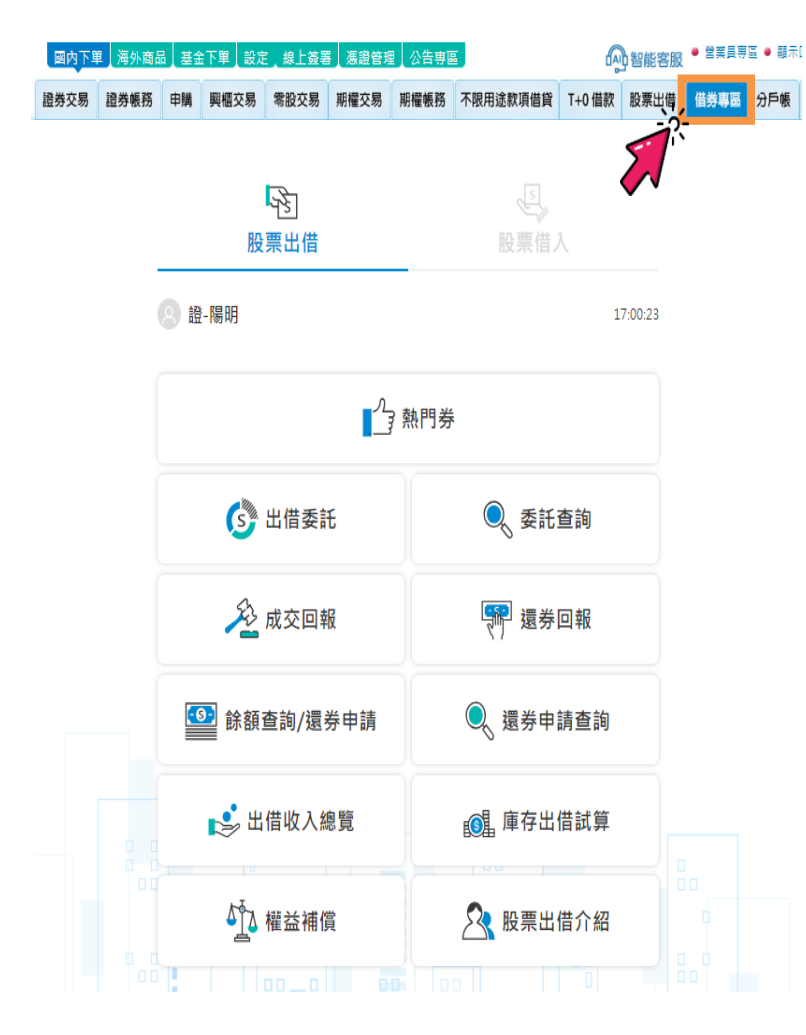

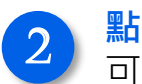

```
<mark>點選下拉選單,</mark>
可切換為出借/借入任一功能。
```

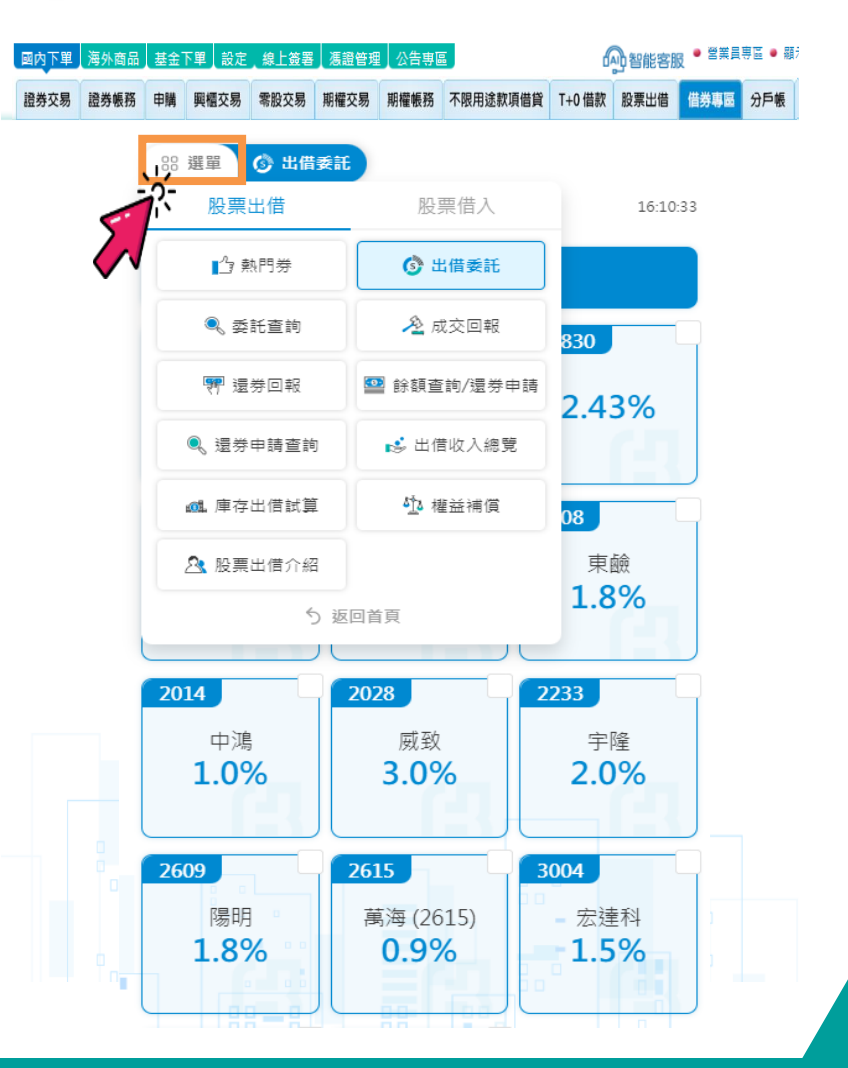

#### - 、 借券專區-股票出借

#### B.股票出借功能概覽:線上出借委託時間為營業日早上 8:40~晚上 9:00

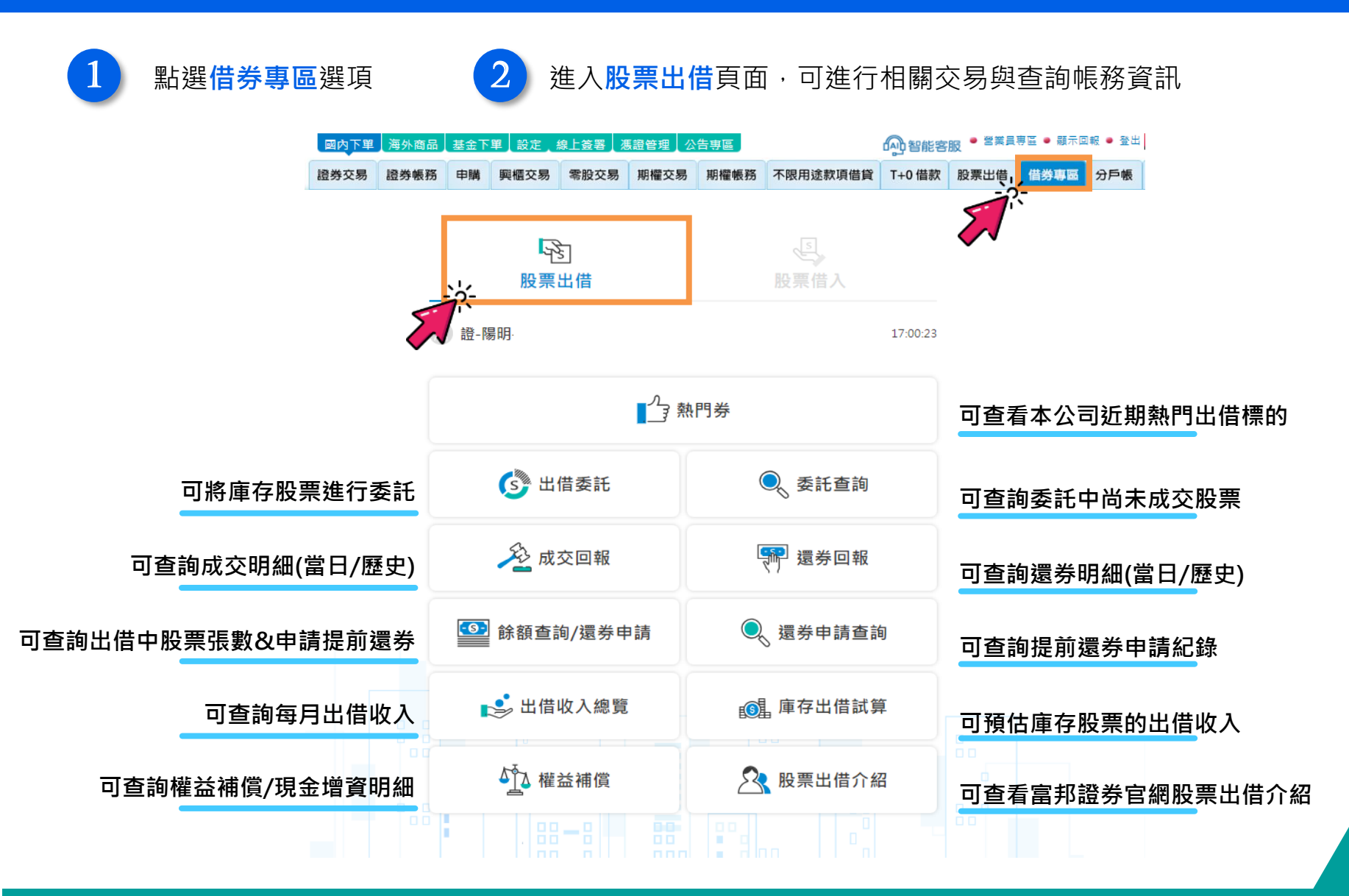

#### 一、借券專區-股票借入

#### C.股票借入功能概覽:提供借入相關帳務查詢

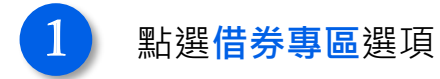

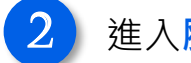

#### 進入<mark>股票借入</mark>頁面,可查詢借入帳務資訊

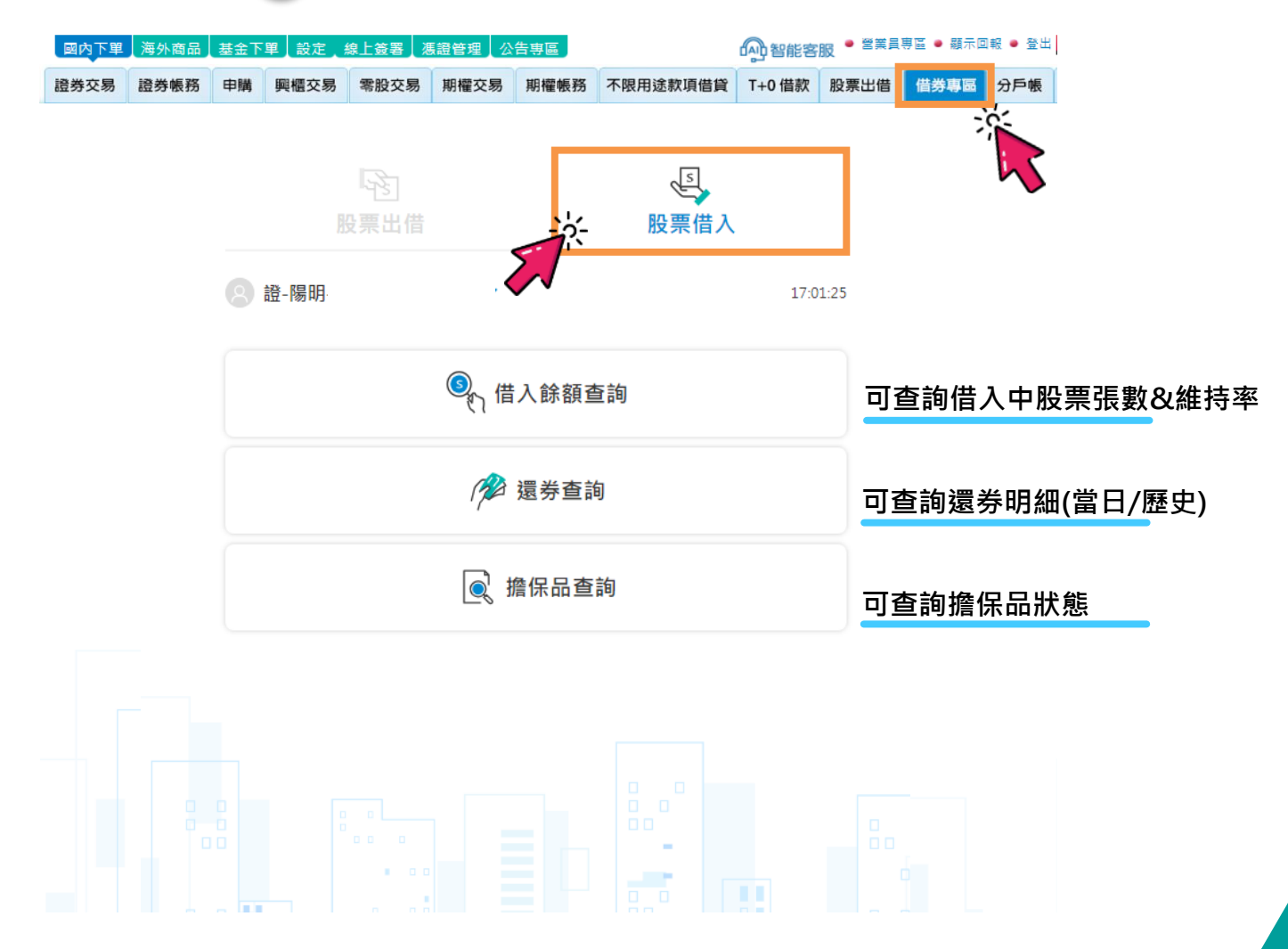

### 借券專區-切換委任帳號功能

ß

D.切換委任帳號功能:可於借券專區首頁進行委任帳號切換

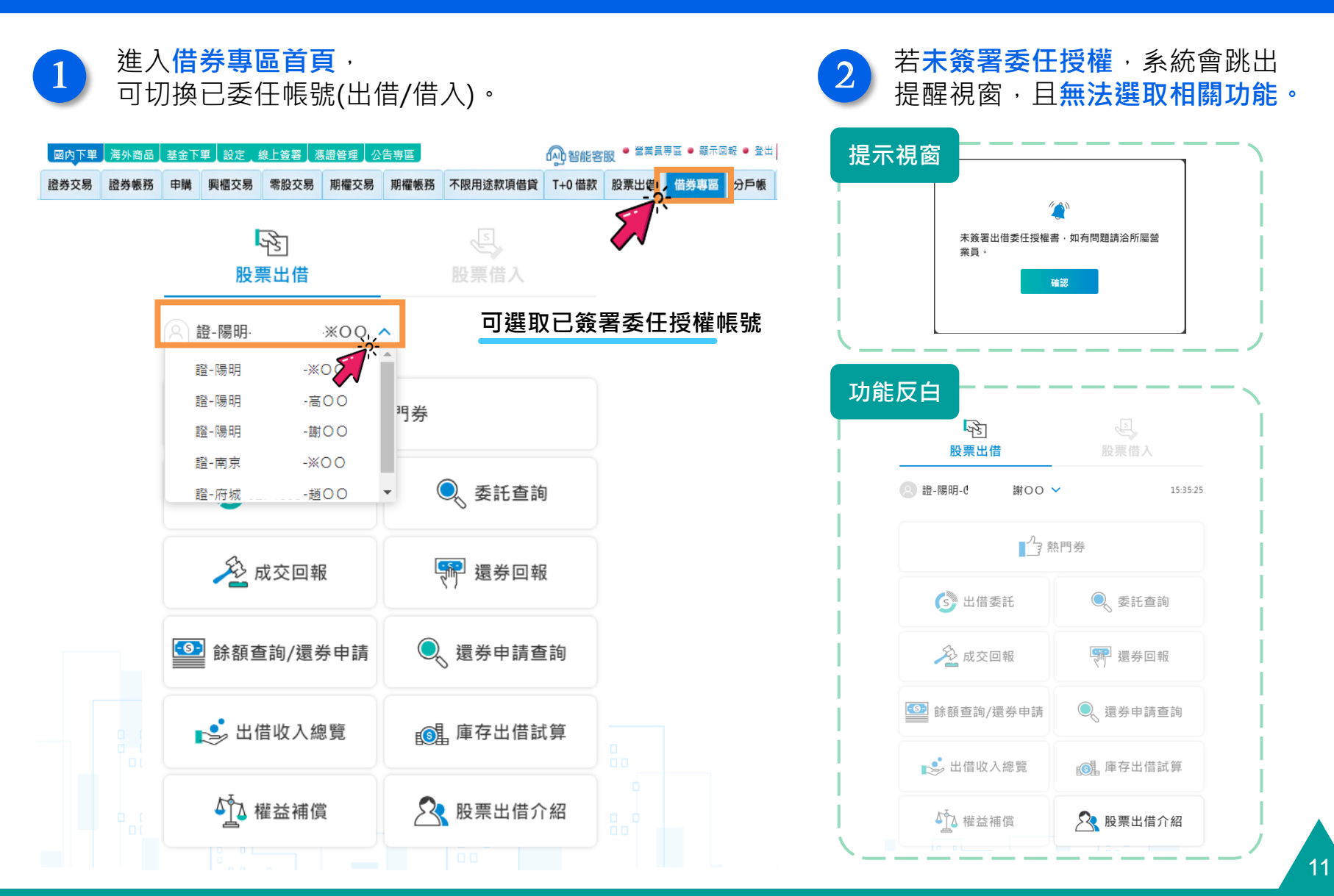

### 、借券專區-切換委任帳號功能

D、切換委任帳號功能:進入功能頁後,進行委任帳號切換說明

#### **3** 若欲切換委任帳號,需先回到首頁再做選擇。

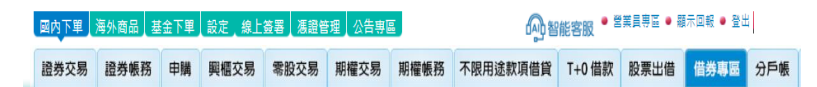

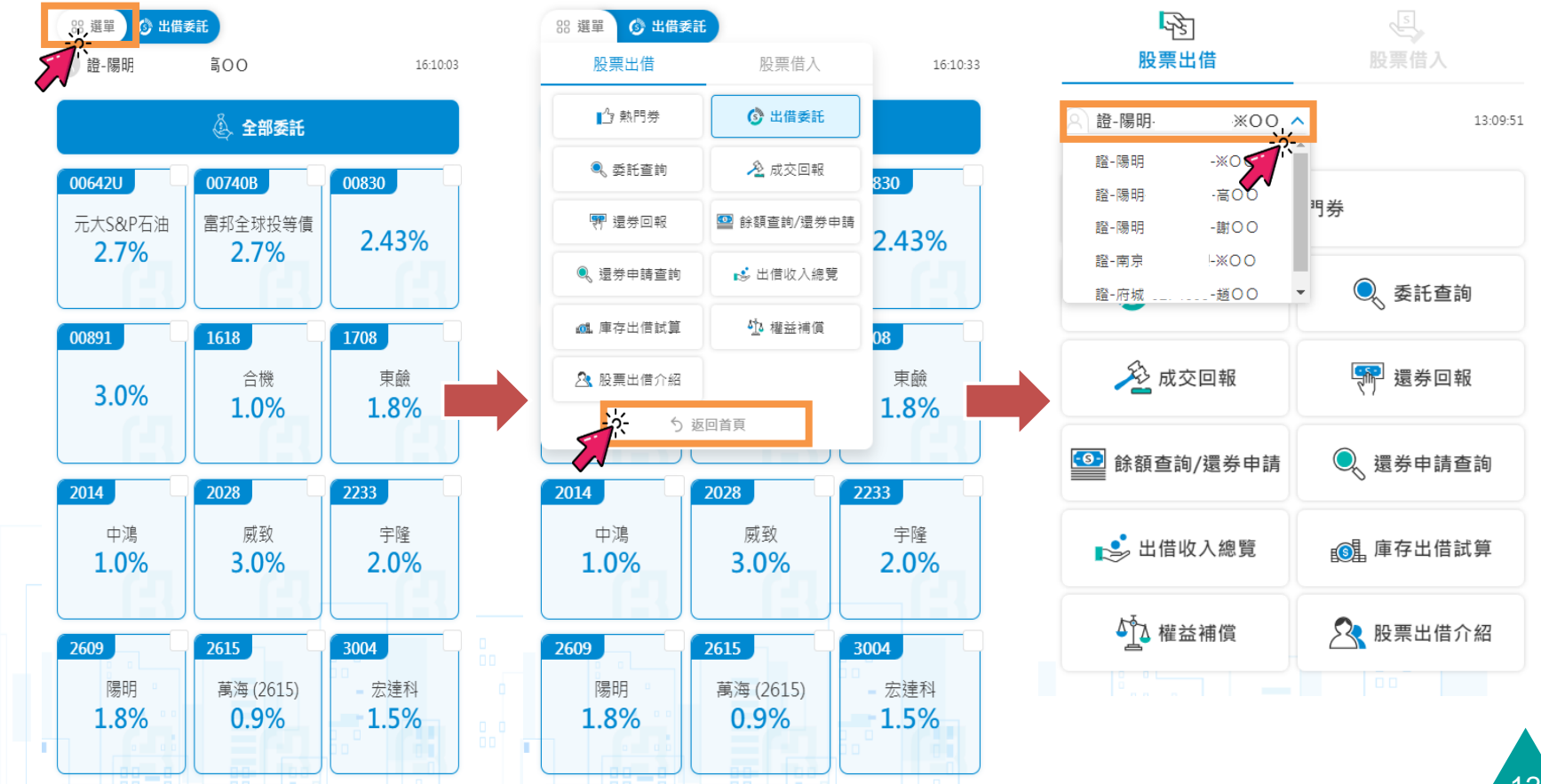

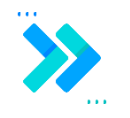

- A. <u>熱門券</u>
- B. <u>出借委託</u>
- C. <u>委託查詢</u>
- D. <u>成交回報</u>
- E. <u>還券回報</u>
- F. <u>餘額查詢/還券申請</u>
- G. <u>還券申請查詢</u>

#### A.熱門券/B.出借委託

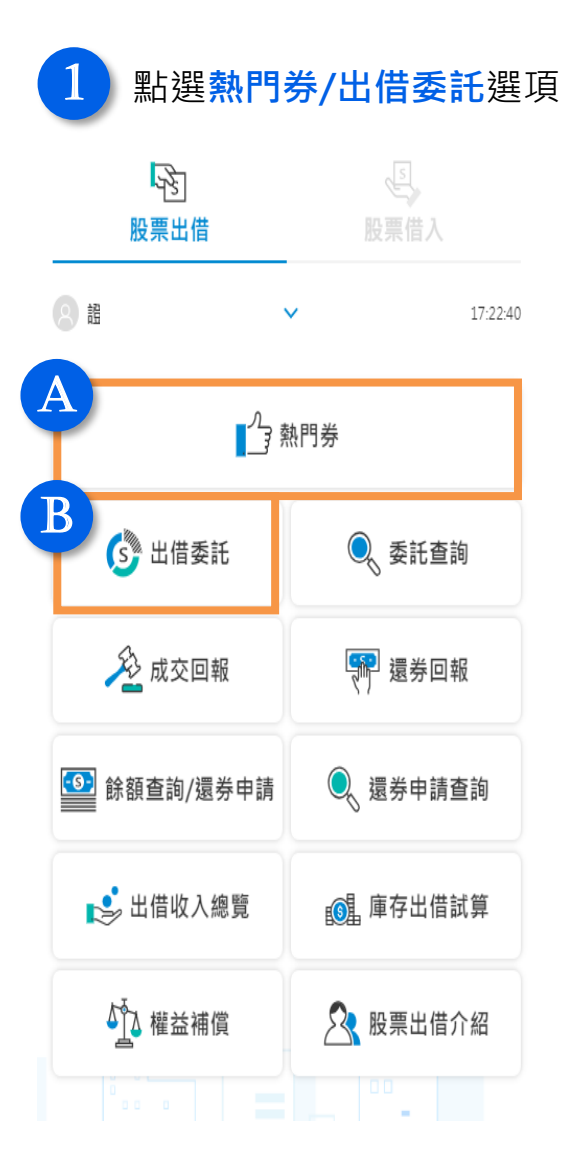

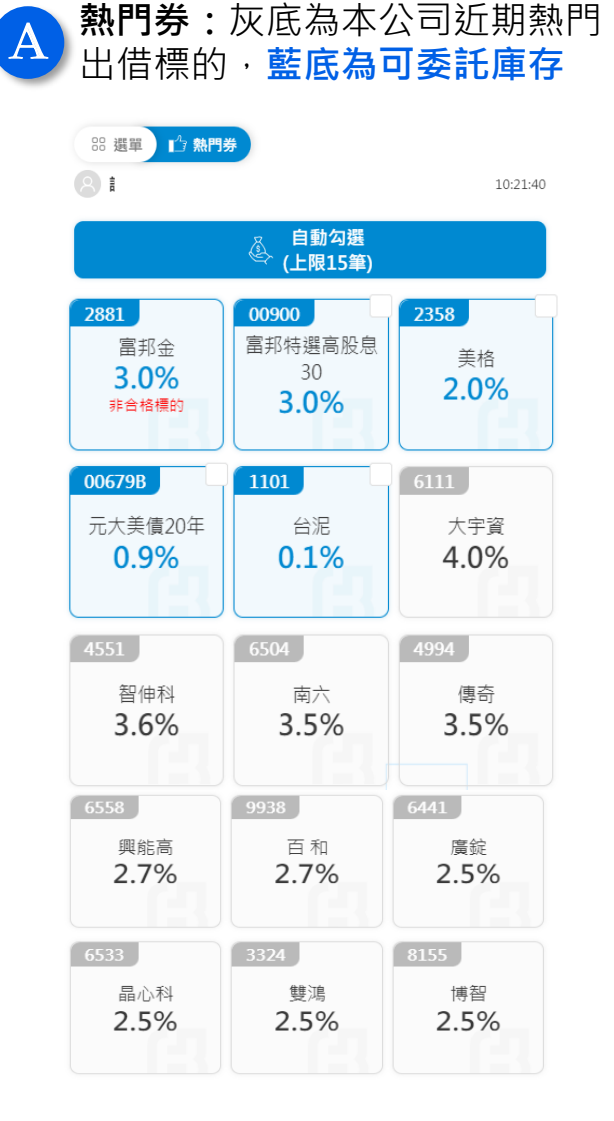

| <b>B</b> 出借委託:查看本身可委託庫存                                                                                                    |
|----------------------------------------------------------------------------------------------------|
| ※選單       〇       出借委託         8<                                                                                                    |
| 自動勾選<br>《上限15筆)                                                                                                    |
| 00679B       ✓       00900       ✓       1101       ✓         元大美債20年       30       30       台泥       0.1%         3.0%       3.0%       0.1%       0.1% |
| <ul> <li>補 若非交易時段,進入熱門券/出借</li> <li>充 委託時,系統即自動跳出提醒</li> <li>非交易時段</li> </ul>                                                                             |
| 提示視窗<br>線愛的客戶您好·可申請出借的交易時間為:<br>交易日早上8:40至下午9:00。目前非交易時<br>間·如要申請出借請於交易時段再進行委託。                                                                           |
|                                                                                                    |

63

B.出借委託

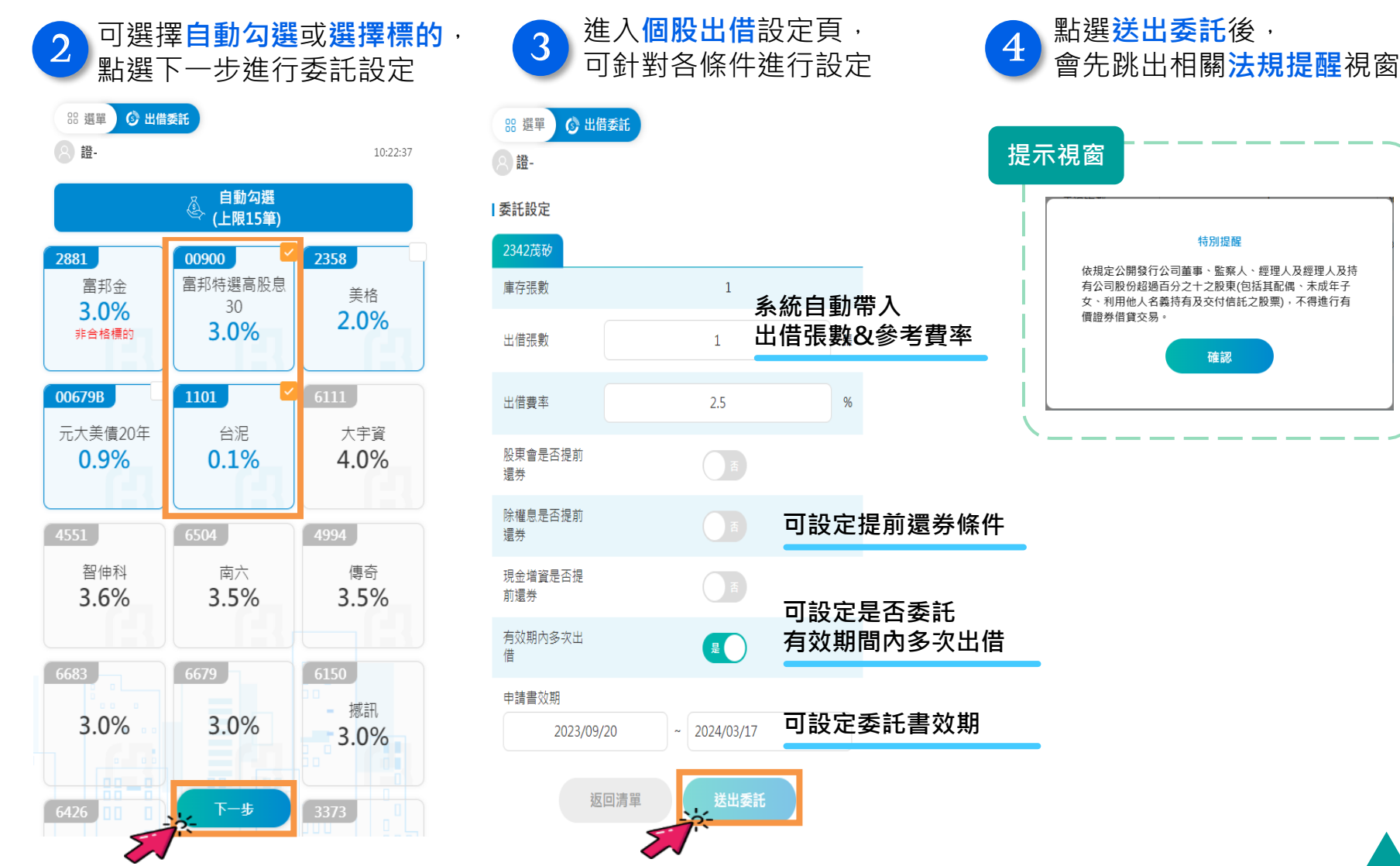

#### B.出借委託

| 5<br>系統<br>點選            | 充再次確認<br>瞿 <mark>確定</mark> 後, | 本次委託筆數<br>跳出提示視窗 | 效與條件,<br>『即完成出借 | 諉託      |   | <ul> <li>補 出借委託時·提供委託注意事</li> <li>苑 項與重要說明</li> </ul>                                                                                                    |
|--------------------------|-------------------------------|------------------|-----------------|---------|---|----------------------------------------------------------------------------------------------------|
| 88 選單 📀 出催<br>8 證-南京·    | i委託<br>※00                    | 10:49:09         | 提示視窗            |         |   |                                                                                                    |
| 【委託確認(筆數:1)<br>筆數        | 1                             |                  |                 | 委託或刪單成功 |   | <ol> <li>四個前編480年四個放展100(2)萬致1200/2里季·盖展/下按理/X成17月200次00/2<br/>過百分之十之股裏(包括其配偶、未成年子女、利用他人名義持有及交付信託之股票)。</li> <li>上市櫃公司內部人不得自行或利用直接閣接設立之境內外公司等他人名義進行標的證券<br/>借貸交易。</li> </ol>                   |
| 出借股票                     | 2342<br>茂矽                    |                  |                 | 確認      |   | 出借委託條件說明:<br>1. 出借費率說明:諸依年利率百分之十六以下進行填寫;可填至小數第二位。證交所出借<br>成交費率參考網址。<br>2. 揭前還券均定說明:                                                                                                    |
| 出借费率                     | 2.5%                          |                  | (               |         | / | <ul> <li>         ・ 勾握(是)者,若股票已出信,由本公司於股東會/除權息/現金增資最後過戶日<br/>前辦理股票提前還券事宜。     </li> <li>         勾握(否)者,若股票已出信,則本公司於股東會/除權息/現金增資最後過戶日<br/>前不辦理股票提前還券事宜,其出借部位將無法出席股東會,但出信人仍可依證     </li> </ul> |
| 股東會是否提前<br>還券<br>除權息是否提前 | 否                             |                  |                 |         |   | 券商辦理有價證券借貨攝作辦法權益補償相關規定,取得積的股票應有之股息股<br>利及新股認購權利。<br>• 如認購股份為積的證券發行之特別股,或未上市(櫃)公司之新股,或其他相關<br>認股權利者,客戶應於最後過戶日前提出提前還券要求,自行參與認購,否則視                                                              |
| 還券<br>現金增資是否提<br>前還券     | 否                             |                  |                 |         |   | 回放棄認股權利。<br>3. 有效期內多次出信說明:<br>• 勾選【是】者,出信後如被還券,同意其被還券張數於原申請書效期內,依原申<br>請條件得多次出信,不須重填出信申請書。<br>- 勾提(乙】者、以使後如始得券,其始得券預數的於原申請書效期內,依原申                                                            |
| 有效期內多次出<br>借             | 是                             |                  |                 |         |   | <ul> <li>31211日1日,211日,211日2,21102,231,312,2010,421日,321,2421日2,331</li> <li>4. 申請書效期說明:出信委託最長為六個月(180天),期間內如有成交,其實際成交張數將<br/>等於或小於申請出借張數;成交費率將不低於申請出借費率。</li> </ul>                          |
| 申請書效期                    | 2023/09/20                    | ~ 2024/03/17     |                 |         |   | `\                                                                                                    |

客戶已確認非出信股票公司(公開發行公司)之董事、監察人、經理人及持有公司 股份超過百分之十之股東(包括其配偶、未成年子女、利用他人名義持有及交付 合約10月7日)

信託之股票)・

<sup>逐回</sup> 條件確認後,點選確認送出後委託即成立

C.委託查詢

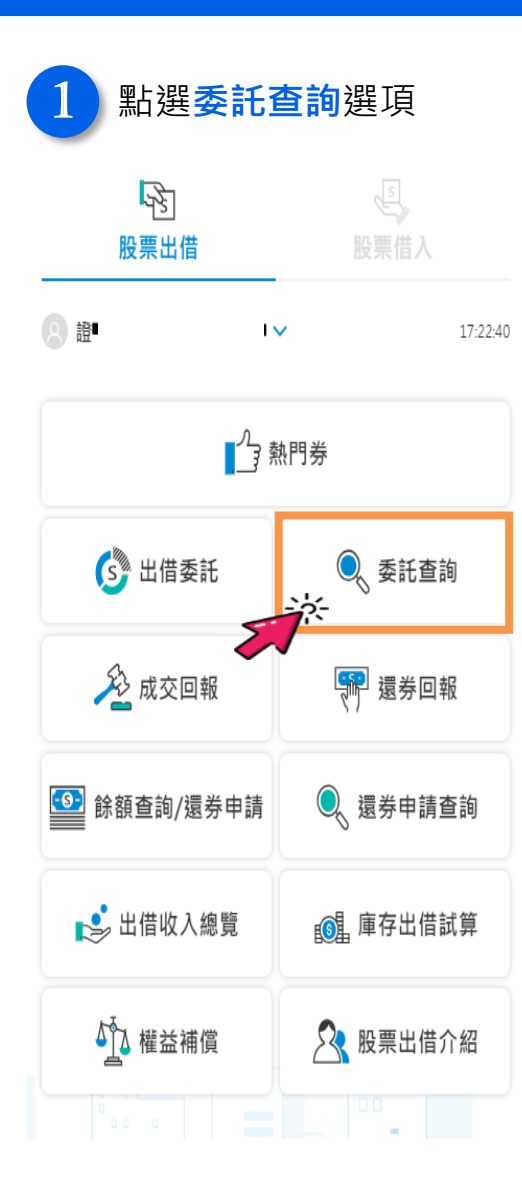

| 2 進入                                                                                      | 委託查詢頁面      | <u> </u>  | 可檢;      | 視 <mark>個</mark> | 股委 | 託               | 與庫存狀況                                 |
|-------------------------------------------------------------------------------------------|-------------|-----------|----------|------------------|----|-----------------|---------------------------------------|
| 88 選單 🔍 委託                                                                                | 查詢          |           |          |                  |    | 委託              | 與庫存說明                                 |
| <ul> <li>2 證-陽</li> <li>每頁 10 ∨ 筆</li> <li>○○○○○○○○○○○○○○○○○○○○○○○○○○○○○○○○○○○○</li></ul> | -**00       |           | Q        | 11:40:37<br>、查詢  |    | •               | 已委託張數:<br>但尚未成交張<br>前日庫存:前            |
| ≢數:12<br>股票名稱                                                                             | ÷.          | 已委託<br>張數 | 前日<br>庫存 | 詳細<br>(刪單)       |    | <b>1.</b><br>客/ | <b>已委託張數 = ӣ</b><br>□已將帳上所死           |
| 00715L<br>華頓S&P布蘭特正2                                                                      |             | 12        | 12       |                  | ļ  |                 | 股票名稱                                  |
| 1503<br>士電                                                                                |             | 100       | 100      | E                |    |                 | 2630<br>亞航                            |
| 2358<br>廷鑫                                                                                |             | 10        | 100      |                  | i  | 2.              | 已委託張數 < 前                             |
| 2402<br>毅嘉                                                                                |             | 100       | 100      | E                |    | 客               | □ □ □ □ □ □ □ □ □ □ □ □ □ □ □ □ □ □ □ |
| 2630<br>亞航                                                                                |             | 100       | 100      | E                | i  |                 | 股票名稱                                  |
| 2731<br>雄獅                                                                                |             | 100       | 100      | E                |    |                 | 2358                                  |
| 2882<br>國泰金                                                                               |             | 1233      | 1233     | E                |    |                 | 廷鑫                                    |
| 5258<br>虹堡                                                                                |             | 50        | 50       | E                | į  | <b>3.</b><br>客/ | <b>已委託張數 &gt; 前</b><br>「已將所有庫で        |
| 5512<br>力麒                                                                                |             | 50        | 50       | E                |    | 但               | 委託效期内可能                               |
| 6248<br>沛波                                                                                |             | 11        | 9        |                  | i  |                 | 股票名稱                                  |
|                                                                                           | к < 1 2 > > | Я         |          |                  |    |                 | 6248<br>沛波                            |

| 委託                   | 與庫存說明                                                      |                          |               |              | - >    |
|----------------------|------------------------------------------------------------|--------------------------|---------------|--------------|--------|
| •                    | <b>已委託張數</b> :淵                                            | 各同─<br>★<br>★ 注 ~ ↓      | 當股票<br>叩꼛。    | 已委託          |        |
| •                    | 前日庫存:前一                                                    |                          | 了。            |              |        |
| <b>1.</b><br>客/      | <b>已委託張數=前</b><br>□已將帳上所有                                  | <b>日庫存</b><br>庫存進        | :<br>行委計      |              |        |
|                      | 股票名稱                                                       | 已委託<br>張數                | 前日<br>庫存      | 詳細<br>(刪單)   |        |
|                      | 2630<br>亞航                                                 | 100                      | 100           | E            |        |
| 2.<br>客/<br>可        | <b>已委託張數&lt;前</b><br><sup>□</sup> 尚未將所有庫<br><b>再進行出借委託</b> | <b>日庫存</b><br>存進行<br>。   | :<br>委託,      |              |        |
|                      | 股票名稱                                                       | 已委託<br>張數                | 前日<br>庫存      | 詳細<br>(刪單)   |        |
|                      | 2358<br>廷鑫                                                 | 10                       | 100           |              |        |
| <b>3.</b><br>客/<br>但 | <b>已委託張數 &gt; 前</b><br>□已將所有庫存<br><b>委託效期內可能</b>           | <b>日庫存</b><br>進行委<br>賣出庫 | :<br>託<br>存或匯 | <b>E撥出</b> せ | ۰<br>۲ |
|                      | 股票名稱                                                       | ₹ 已委請<br>張數              | £ 前日<br>庫存    | 詳細<br>(刪單)   |        |
|                      | 6248<br>沛波                                                 | 11                       | 9             |              |        |
| -                    |                                                            |                          |               |              | 1      |

C.委託查詢

#### 3) 點選詳細(刪單)·可檢視個股逐筆委託明細或刪除委託

| 器選單 🔍 委託             | 查詢   |           |          |            |
|----------------------|------|-----------|----------|------------|
| 2 證-陽                | -%00 |           |          | 11:40:37   |
| 每頁 10 💙 筆            |      |           | Q        | 查詢         |
| 筆數:12                |      |           |          |            |
| 股票名稱                 | :    | 已委託<br>張數 | 前日<br>庫存 | 詳細<br>(刪單) |
| 00715L<br>華頓S&P布蘭特正2 |      | 12        | 12       |            |
| 3004<br>豐達科          |      | 72        | 78       |            |
| 2358<br>廷鑫           |      | 10        | 100      |            |
| 2402<br>毅嘉           |      | 100       | 100      |            |
| 2630<br>亞航           |      | 100       | 100      |            |
| 2731<br>雄獅           |      | 100       | 100      |            |
| 2882<br>國泰金          |      | 1233      | 1233     | E          |
| 5258<br>虹堡           |      | 50        | 50       |            |
| 5512<br>力麒           |      | 50        | 50       |            |
| 6248<br>沛波           |      | 11        | 9        |            |
|                      |      |           |          |            |

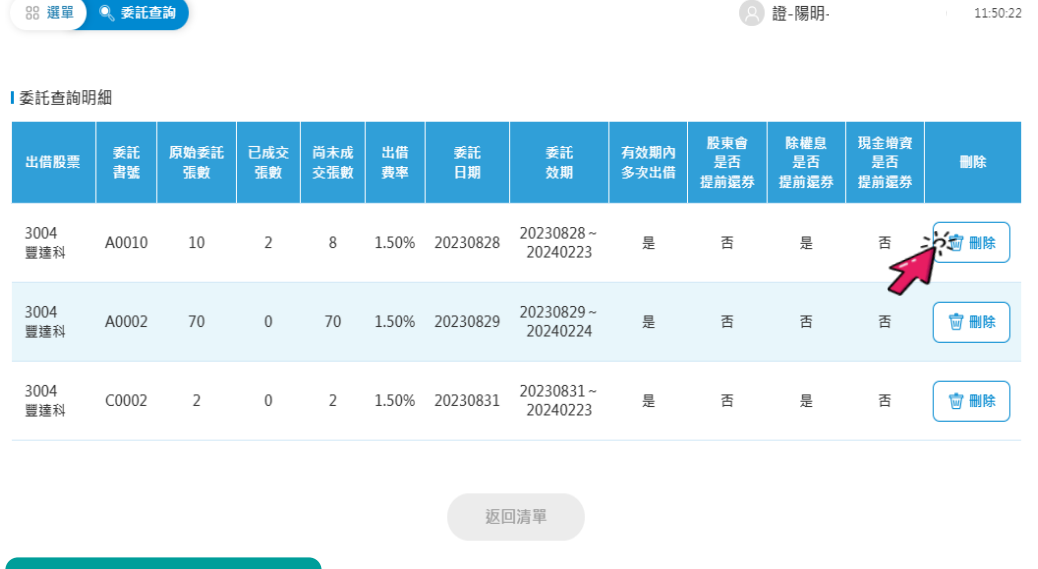

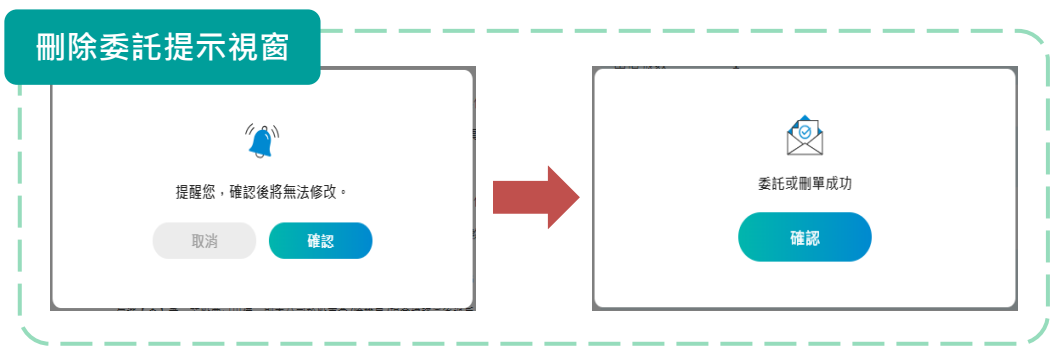

к < 1 2 > א

C.委託查詢

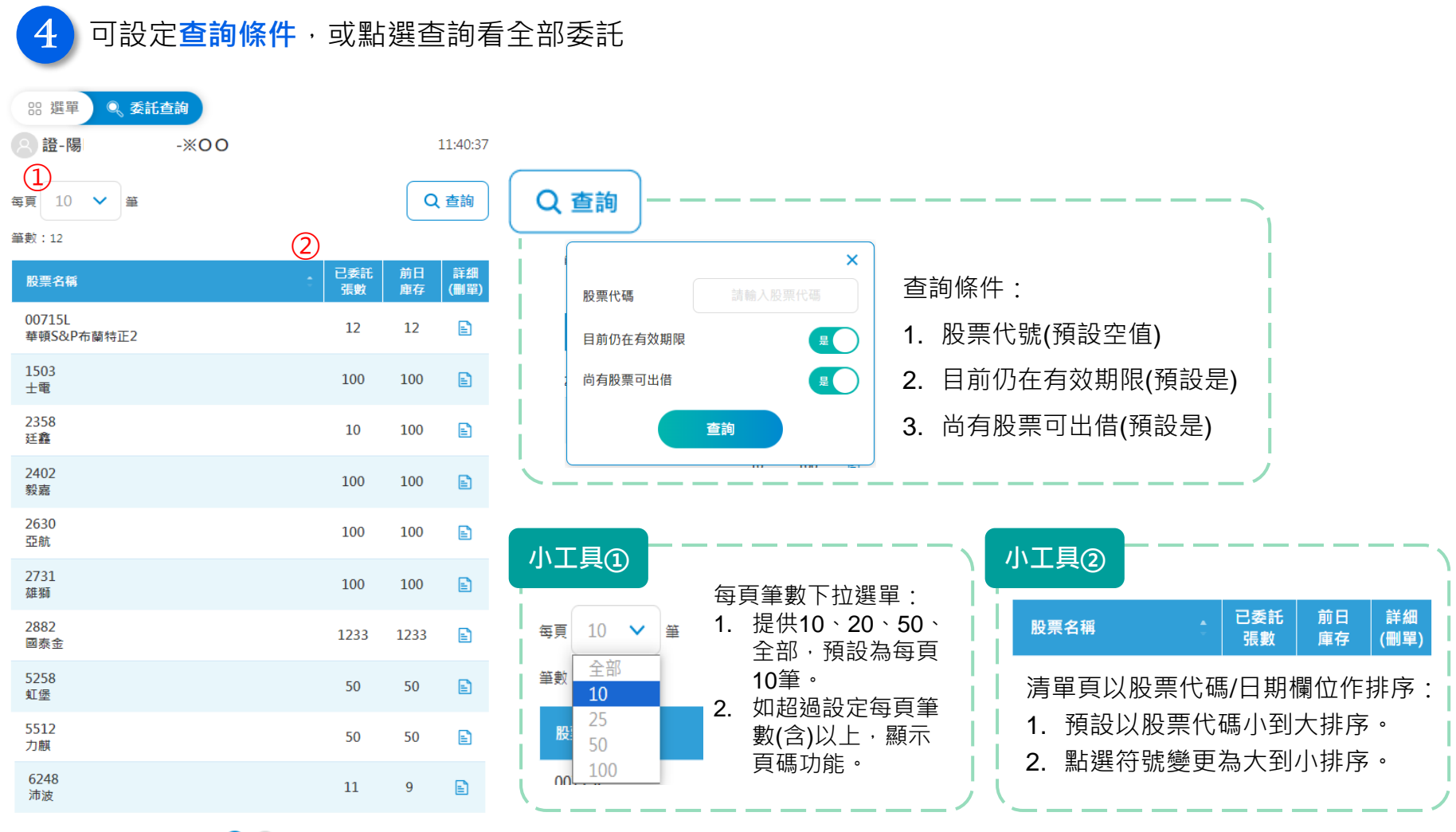

к < 1 2 > ж

D.成交回報

μλ 武六同起百而

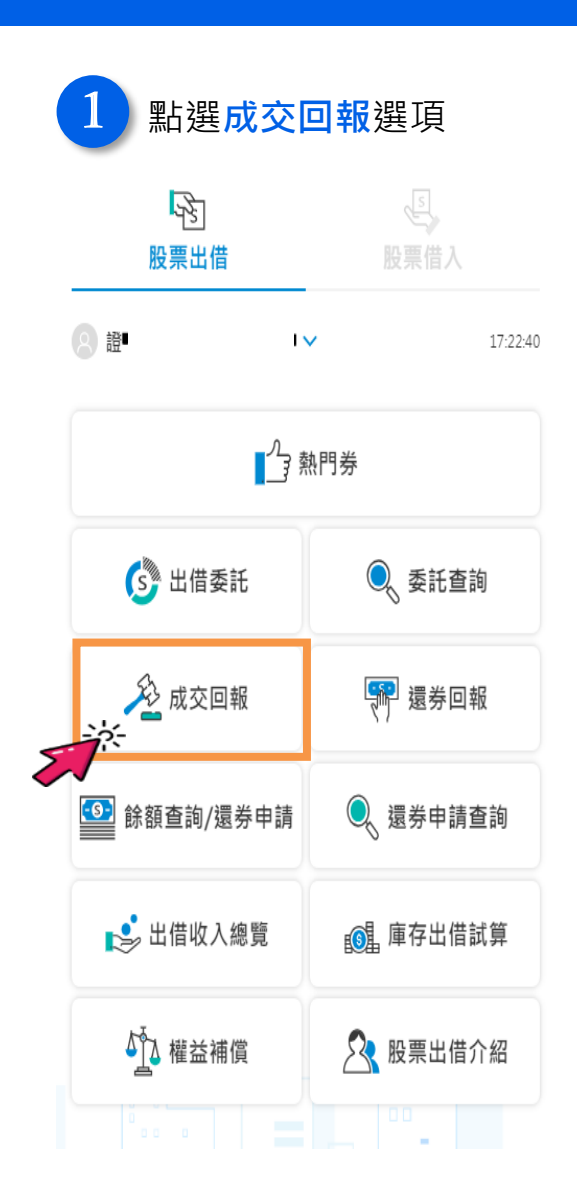

| 2 通行成交回報頁面,<br>預設查詢 <b>當日成交明細</b> |                   |             |          |          |  |  |
|-----------------------------------|-------------------|-------------|----------|----------|--|--|
| 器 選單                              | 🖉 成交回報            |             |          |          |  |  |
| 8 證-陽                             | 00                |             |          | 12:07:26 |  |  |
| 每頁 10 🗸                           | 筆                 |             |          | Q 查詢     |  |  |
| 2023/09/21~20                     | <br>23/09/21 筆數:8 |             |          | )        |  |  |
| 股票名稱 🙏                            | 出借日期 :            | 出借<br>張數    | 出借<br>費率 | 詳細       |  |  |
| 2358<br>廷 <b>鑫</b>                | 2023/09/21        | 1<br>(傳送中)  | 2.00%    |          |  |  |
| 2731<br>雄獅                        | 2023/09/21        | 20<br>(傳送中) | 1.50%    | E        |  |  |
| 2882<br>國泰金                       | 2023/09/21        | 3<br>(已成交)  | 0.10%    | E        |  |  |
| 2882<br>國泰金                       | 2023/09/21        | 10<br>(傳送中) | 0.10%    | E        |  |  |
| 5512<br>力麒                        | 2023/09/21        | 10<br>(已成交) | 2.00%    | E        |  |  |
| 5512<br>力麒                        | 2023/09/21        | 2<br>(已成交)  | 2.00%    | E        |  |  |
| 6248<br>沛波                        | 2023/09/21        | 2<br>(傳送中)  | 3.00%    | E        |  |  |
| 6248<br>沛波                        | 2023/09/21        | 1<br>(傳送中)  | 3.00%    |          |  |  |
| 合計                                |                   | 49          |          |          |  |  |

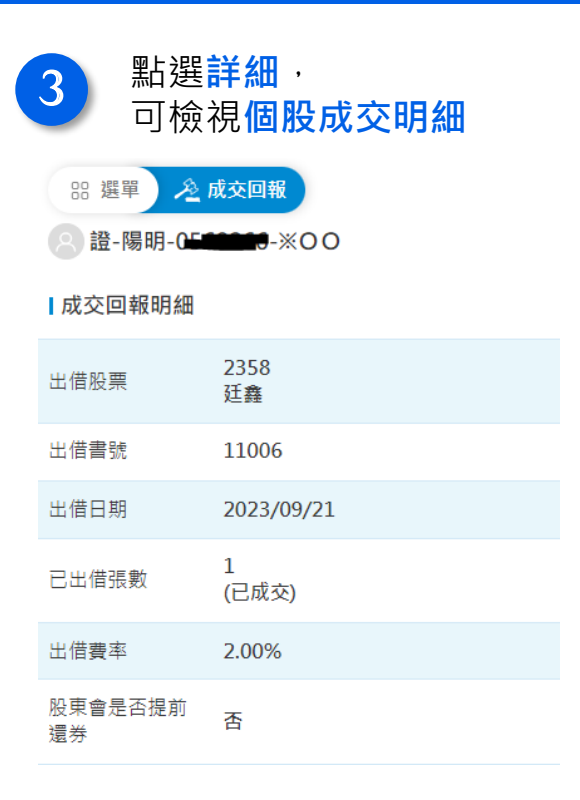

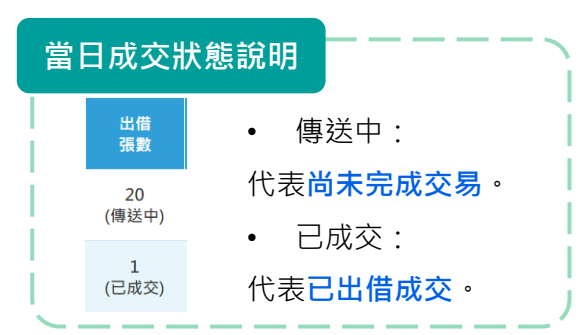

D.成交回報

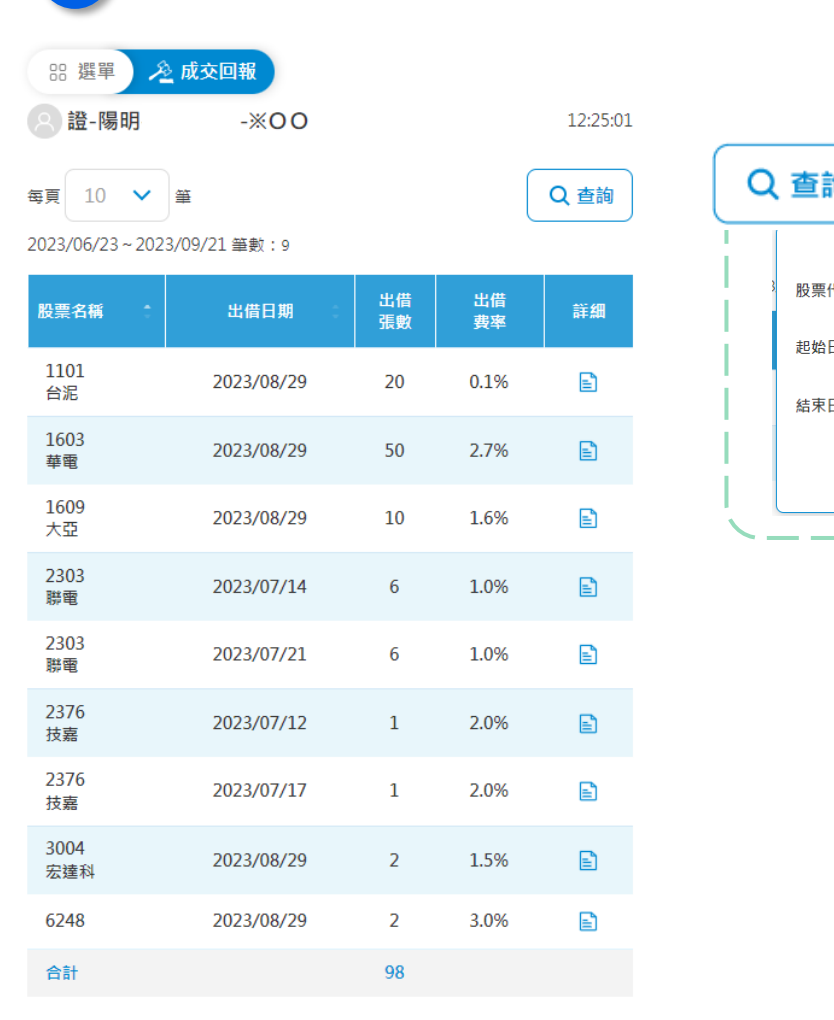

可設定查詢條件,查詢個股歷史成交紀錄

4

| Q 查詢      |            |   |                 |
|-----------|------------|---|-----------------|
|           |            | × | 查詢條件:           |
| 》股票代碼     |            |   | 1. 股票代號(預設空值)   |
| 起始日期      | 2023/06/23 |   | 2. 起始日期(預設前90天) |
| 結束日期      | 2023/09/21 |   | 3. 結束日期(預設當日)   |
|           | 查詢         |   | *以成交日為日期查詢區間    |
| · · · · · |            |   | /               |

21

#### E.還券回報

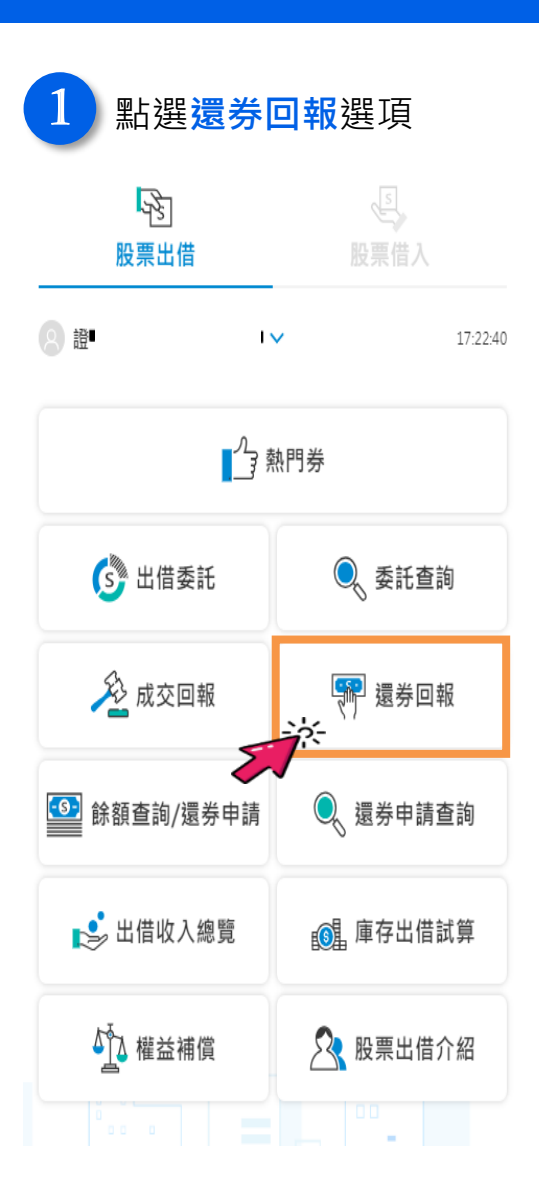

| 2 進入還券回報頁面·<br>預設查詢當日還券明細  |                        |          |          |             |  |  |
|----------------------------|------------------------|----------|----------|-------------|--|--|
| 88 選單                      | 駍 還券回報                 |          |          |             |  |  |
| 2 證-陽明                     | -1                     |          |          | 12:49:28    |  |  |
| 每頁 10 <b>2</b> 023/09/21~2 | ✔ 筆<br>2023/09/21 已還券: | 筆數:4     |          | <b>〉</b> 查詢 |  |  |
| 股票名稱 💲                     | 還券日期                   | 還券<br>張數 | 還券<br>狀態 | 詳細          |  |  |
| 1101<br>台泥                 | 2023/09/21             | 10       | 傳送中      |             |  |  |
| 1603<br>華電                 | 2023/09/21             | 20       | 已還券      | E           |  |  |
| 5512<br>力麒                 | 2023/09/21             | 2        | 已還券      | E           |  |  |
| 2 J IIIA                   |                        |          |          |             |  |  |
| 6248<br>沛波                 | 2023/09/21             | 2        | 傳送中      | E           |  |  |

重要說明:

 1. 狀態顯示"已還券"代表已還券成交; "傳送中"代表尚未還券。
 2. 本頁面預設查詢營業日當天(09:00~17:00)還券資料,若要查詢歷史 還券, 請點選「查詢」設定欲查詢還券區間。
 3. 出借收入計算方式:

- 出借成交後,本公司收取之出借服務費為出借收入之百分之二 十,於本公司給付出借收入時內扣。
- 出借收入計算方式=出借標的每日收盤價\*出借股數\*出借費

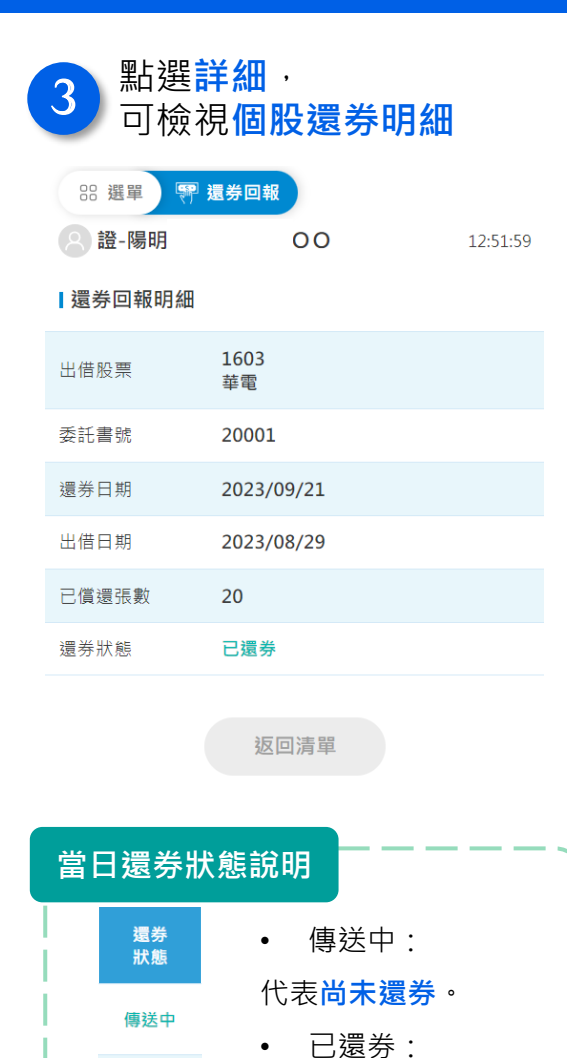

代表已還券成交。

已還券

### 股票出借-交易篇

E.還券回報

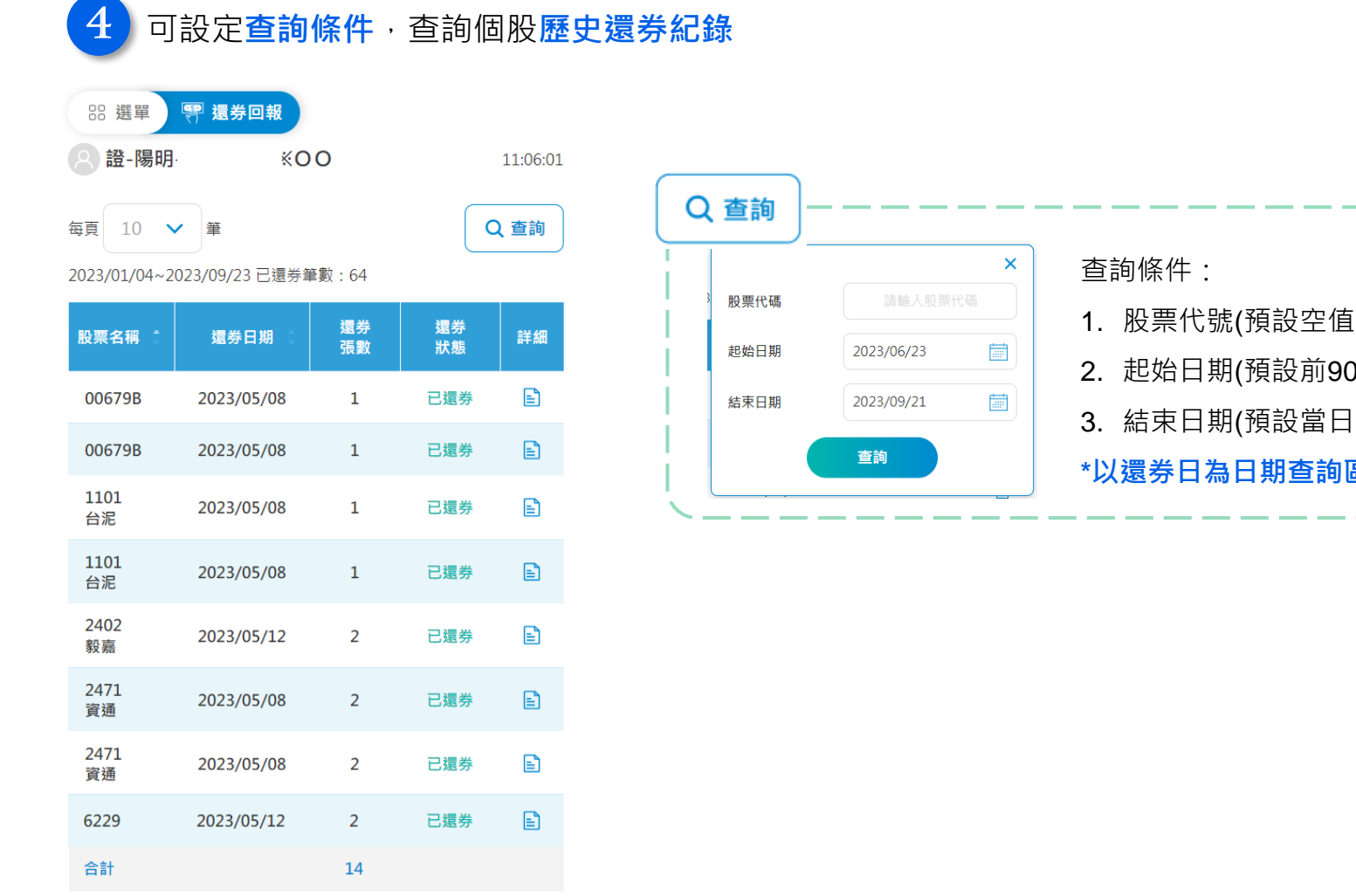

к < 1 2 3 4 5 > Х

1. 股票代號(預設空值) 2. 起始日期(預設前90天) 3. 結束日期(預設當日) \*以還券日為日期查詢區間

#### F.餘額查詢/還券申請

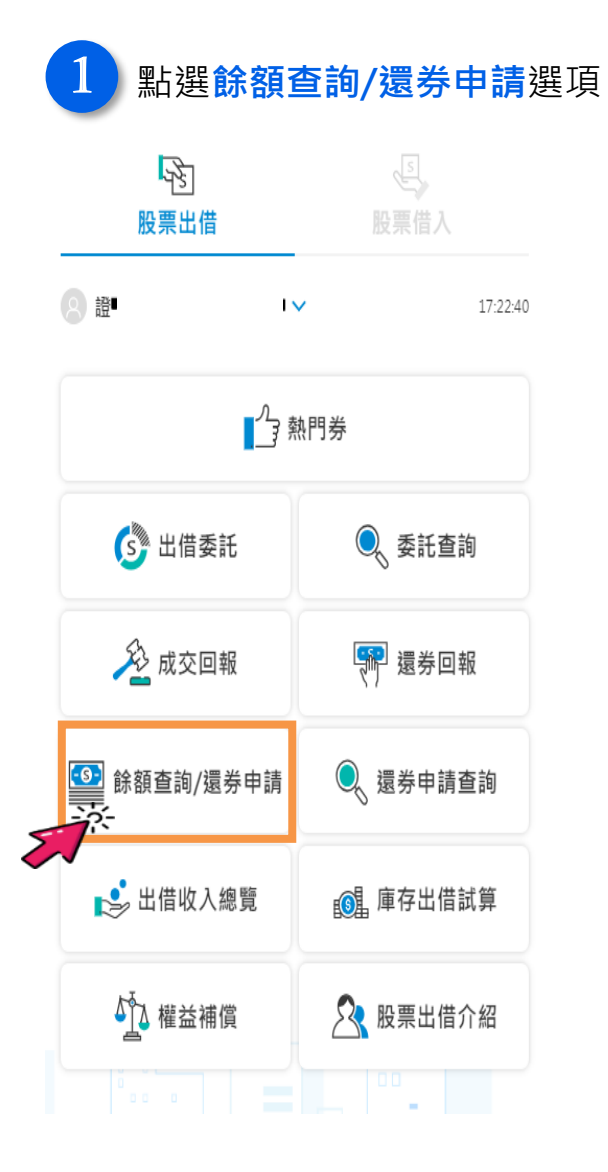

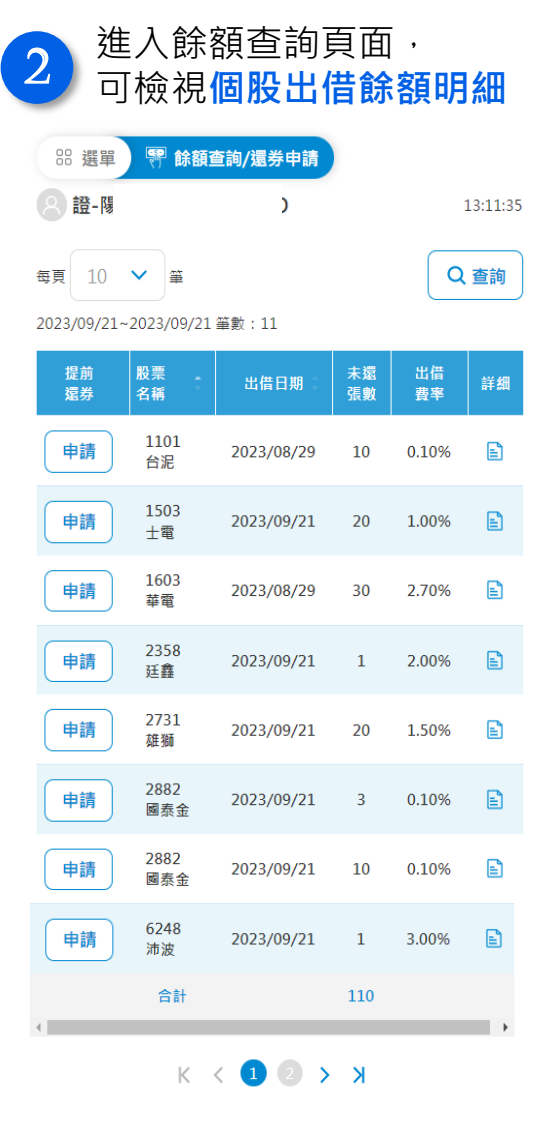

| 3 點選 <b>詳細</b> ,<br>可檢視個股餘額明細 |                  |          |  |  |  |  |  |
|-------------------------------|------------------|----------|--|--|--|--|--|
| 88 選單   🎀 😫                   | <b>·額查詢/還券申請</b> |          |  |  |  |  |  |
| 8 證-陽明                        |                  | 13:43:02 |  |  |  |  |  |
| ┃餘額明細                         |                  |          |  |  |  |  |  |
| 出借股票                          | 1603<br>華電       |          |  |  |  |  |  |
| 委託書號                          | 11007            |          |  |  |  |  |  |
| 出借日期                          | 2023/08/29       |          |  |  |  |  |  |
| 原出借張數                         | 50               |          |  |  |  |  |  |
| 已還券張數                         | 20               |          |  |  |  |  |  |
| 未還券張數                         | 30               |          |  |  |  |  |  |
| 出借費率                          | 2.70%            |          |  |  |  |  |  |
| 議定還券日                         | 2025/02/28       |          |  |  |  |  |  |
|                               |                  |          |  |  |  |  |  |

#### 返回清單

重要説明:
 1.本頁面預設查詢營業日當天(09:00~17:00)出借成交資料,若要查詢歷史成交,歸點選「查詢」設定飲查詢成交區閣。
 2.出借收入計算方式:

 出借成交後,本公司收取之出借服務費為出借收入之百分之二十,於本公司給付出借收入時內扣。

#### F.餘額查詢/還券申請

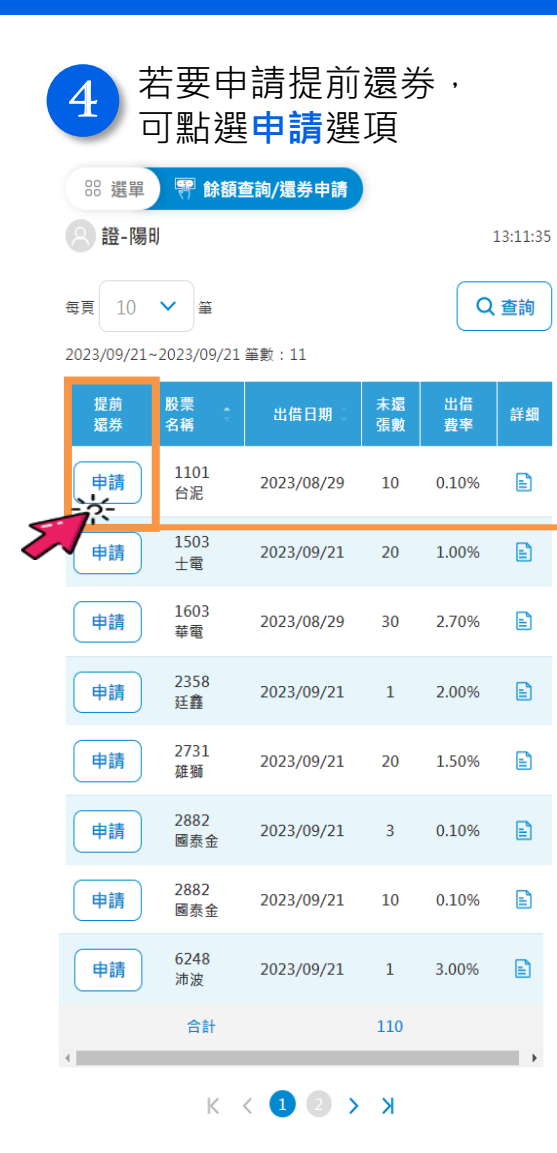

| 2 進入提前還券申請頁面,<br>可輸入欲 <b>申請還券張數</b> 並送出          |                                                                    |          |                             |  |  |  |
|--------------------------------------------------|--------------------------------------------------------------------|----------|-----------------------------|--|--|--|
| 器選單 🌚                                            | 餘額查詢/還券申請                                                          |          |                             |  |  |  |
| 8 證-陽明                                           |                                                                    | 14:25:01 | L                           |  |  |  |
| 申請提前還券設                                          | 定                                                                  |          |                             |  |  |  |
| 1101台泥                                           |                                                                    |          |                             |  |  |  |
| 出借日期                                             | 2023/08/29                                                         |          |                             |  |  |  |
| 未還張數                                             | 10                                                                 |          |                             |  |  |  |
| 委託書號                                             | 11009                                                              |          |                             |  |  |  |
| 申請提前還券張<br>數                                     | 請輸入張數                                                              | 張        |                             |  |  |  |
|                                                  | 取消                                                                 | 張數<br>點選 | 輸入完成後,<br>確定送出即完成           |  |  |  |
| 重要說明:<br>1.申請人於出借成交行<br>2.客戶申請要求提前<br>3.申請時間:台股交 | 後如要求還券,應於五個營業日前向本公司提出申<br>還券時,同意取消同一股票的所有委託。<br>易日早上08:30-下午15:30。 | 3請。      |                             |  |  |  |
| 申請還券                                             | 提示視窗                                                               |          |                             |  |  |  |
|                                                  | 提醒您・確認後將無法修改。<br>取消<br>確認                                          | -        | <b>全</b> 申請成功<br>申請成功<br>確認 |  |  |  |
|                                                  |                                                                    |          |                             |  |  |  |

#### G.還券申請查詢

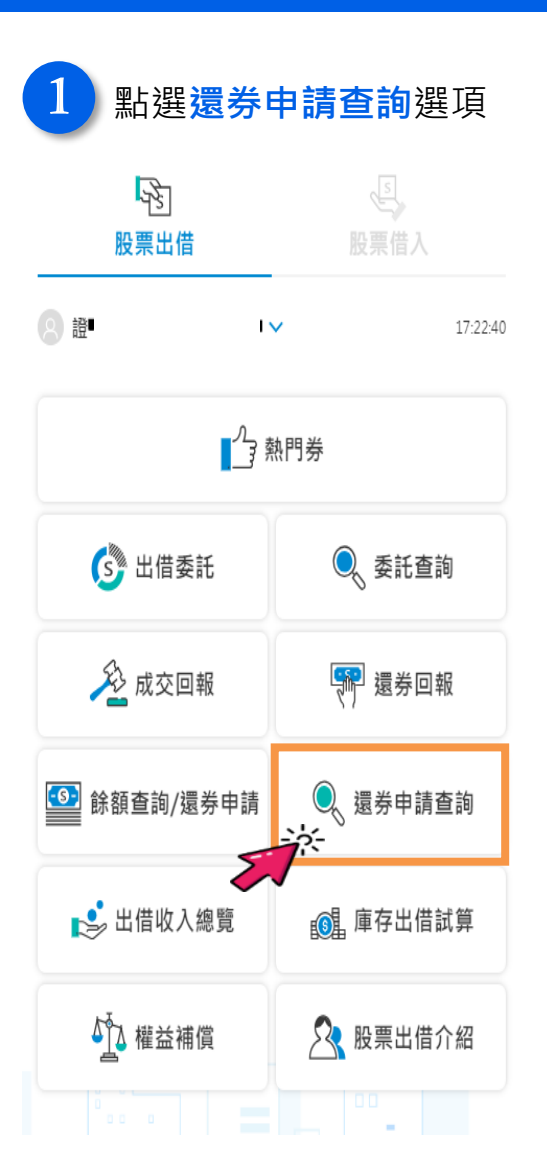

| 2 進入還券申請查詢頁面,<br>可檢視個股申請還券狀況 |                    |            |            |          |          |  |
|------------------------------|--------------------|------------|------------|----------|----------|--|
| 88 選單                        | ◎、還券申              | 請查詢        |            |          |          |  |
| 8 證-陽                        | 明-                 | (00)       |            |          | 14:57:54 |  |
| 每頁 10<br>2023/09/21          | ❤<br>~2023/09/21 ≆ | 數:4        |            | ٩        | 查詢       |  |
| 取消                           | 股票名<br>稱           | 通知日期       | 要求還券<br>張數 | 已還<br>張數 | 詳細       |  |
| $\otimes$                    | 1101<br>台泥         | 2023/09/21 | 10         | 3        |          |  |
| $\otimes$                    | 3224<br>三顧         | 2023/09/21 | 2          | 0        |          |  |
| $\otimes$                    | 6248<br>沛波         | 2023/09/21 | 1          | 0        |          |  |
| $\otimes$                    | 1503<br>士電         | 2023/09/21 | 15         | 0        |          |  |
|                              |                    |            |            |          |          |  |

#### 重要説明:

1. 出借張數為客戶原始出借總張數。

2. 要求還券張數為客戶當日申請還券張數之加總。

- 已還張數為客戶要求還券申請之已還部位,剩餘出借部位請至「餘額查詢/還券 申請」頁面查詢。
- 4.本頁面預設查詢營業日當天(08:30~15:30)申請提前還券資料,若要查詢歷史申 請紀錄,請點選「查詢」設定欲查詢申請區間。

| 3 | 點選<br>可檢社 | <sup>羊細,</sup><br>見申請還券明細 |          |
|---|-----------|---------------------------|----------|
|   | 器選單 🔍 🗸   | 置券申請查詢                    |          |
|   | 8 證-陽明    | *00                       | 15:02:30 |
| I | 還券申請明細    |                           |          |
|   | 出借股票      | 3224<br>三顧                |          |
|   | 委託書號      | 11001                     |          |
|   | 通知日期      | 2023/09/21                |          |
|   | 出借日期      | 2023/09/08                |          |
|   | 出借張數      | 5                         |          |
|   | 要求還券張數    | 2                         |          |
|   | 已還張數      | 0                         |          |
|   | 期限日       | 2023/09/28                |          |
|   |           |                           | 🛞 取消     |

返回清單

G.還券申請查詢

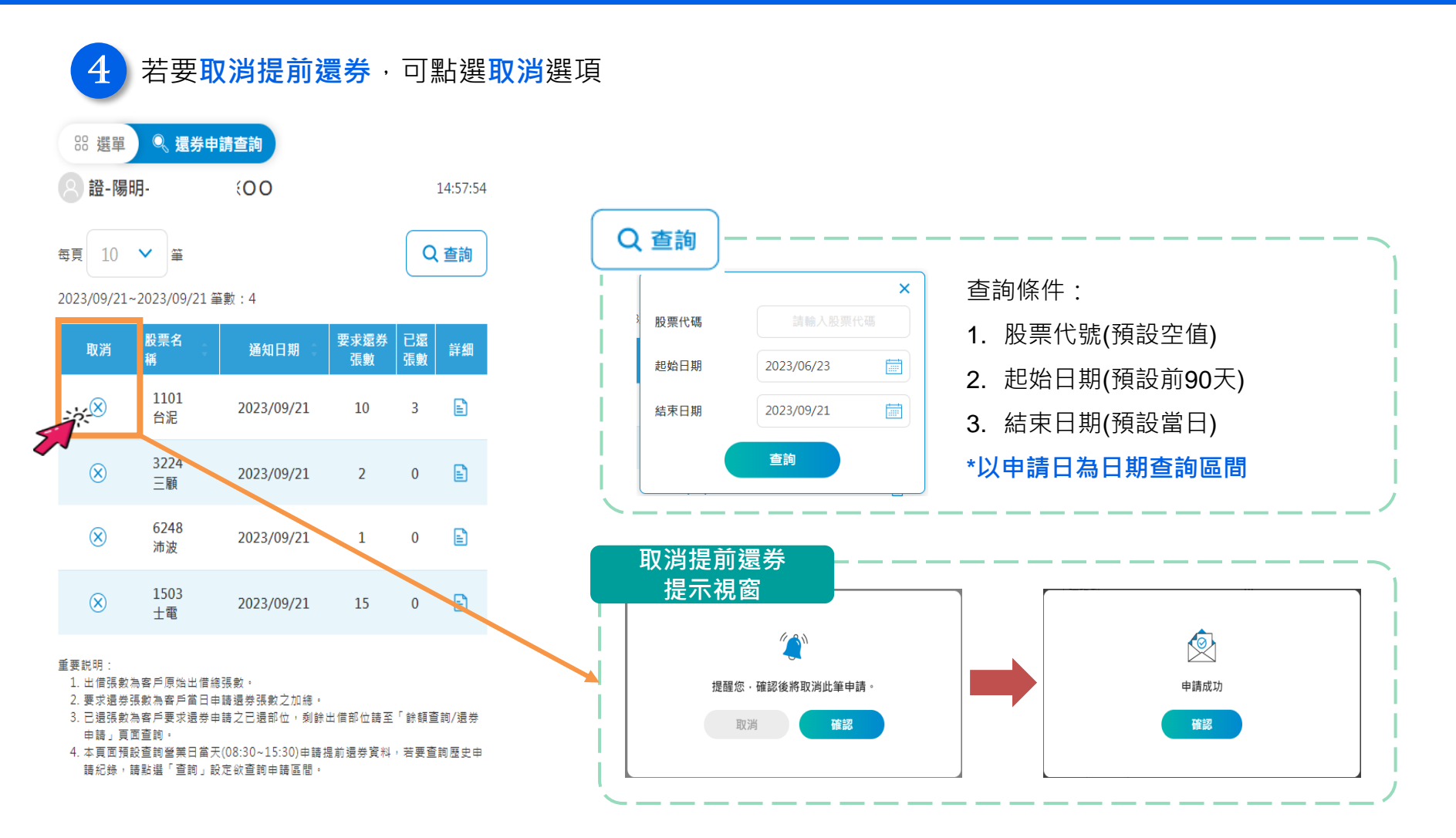

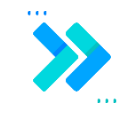

A. 出借收入總覽
B. 庫存出借試算
C. 權益補償

#### A.出借收入總覽

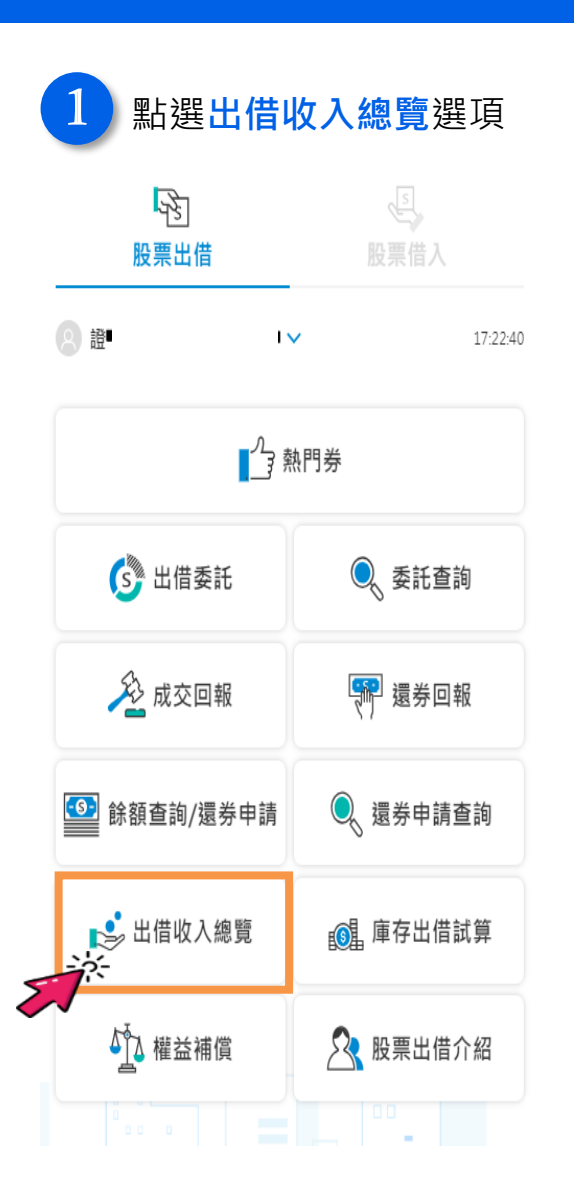

| 進入地     可檢社                      | 久查詢<br>見 <mark>收入狀</mark> | 頁面,<br><mark>況及合</mark> | 計數       |
|----------------------------------|---------------------------|-------------------------|----------|
| 器選單 ም 出借收                        | <b>次入總覽</b>               |                         |          |
| 8證-                              | 0                         |                         | 12:22:06 |
| 每頁 10 ¥<br>2024/01/01~2024/06/30 | 0 筆數:17                   |                         | 2, 查詢    |
| 股票名稱                             | 出借日期<br>款項收付日             | 出借淨收入                   | 詳細       |
| 2353<br>宏碁                       | 2024/01/23<br>2024/01/31  | 12                      | Ē        |
| 2353<br>宏碁                       | 2024/03/01<br>2024/03/05  | 5                       | Ē        |
| 6180<br>橘子                       | 2024/01/31<br>2024/02/01  | 4                       | Ē        |
| 6180<br>橘子                       | 2024/01/31<br>2024/03/01  | 81                      | Ē        |
| 6464                             | 2024/01/24<br>2024/03/01  | 112                     |          |
| 8050<br>廣積                       | 2024/01/05<br>2024/02/01  | 351                     |          |
| 8050<br>廣積                       | 2024/01/05<br>2024/02/19  | 204                     | E        |
| 合計                               |                           | 769                     |          |
| <b>K 《</b><br>重要説明:              |                           | К                       | $\hat{}$ |

1. 出借淨收入=出借收入-出借服務費-代扣稅款

2. 當月未還券或部份還券時,款項收付日為次月第一個營業日

3. 當月全部還券時,款項收付日為還券次一營業日。

4. 部份還券日期計算區間為當月第二個營業日至次月第一個營業日。

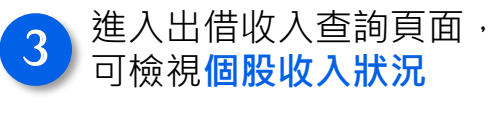

| 器選單 🔌   | 出借收入總覽     |          |
|---------|------------|----------|
| 8 證-第   | 0          | 12:24:24 |
| ┃出借收入明細 |            |          |
| 出借股票    | 8050<br>廣積 |          |
| 委託書號    | A0131      |          |
| 出借日期    | 2024/01/05 |          |
| 還券日期    | 2024/02/16 |          |
| 出借張數    | 2          |          |
| 出借費率    | 3.69%      |          |
| 出借收入    | 438        |          |
| 出借服務費   | 87         |          |
| 代扣稅款    | 0          |          |
| 出借淨收入   | 351        |          |
| 款項收付日   | 2024/02/01 |          |

返回

重要説明:

1. 出借淨收入=出借收入-出借服務費-代扣稅款。

2. 當月未還券或部份還券時, 款項收付日為次月第一個營業日。

3. 當月全部還券時, 款項收付日為還券次一營業日。

4. 部份還券日期計算區間為當月第二個營業日至次月第一個營業日。

A.出借收入總覽

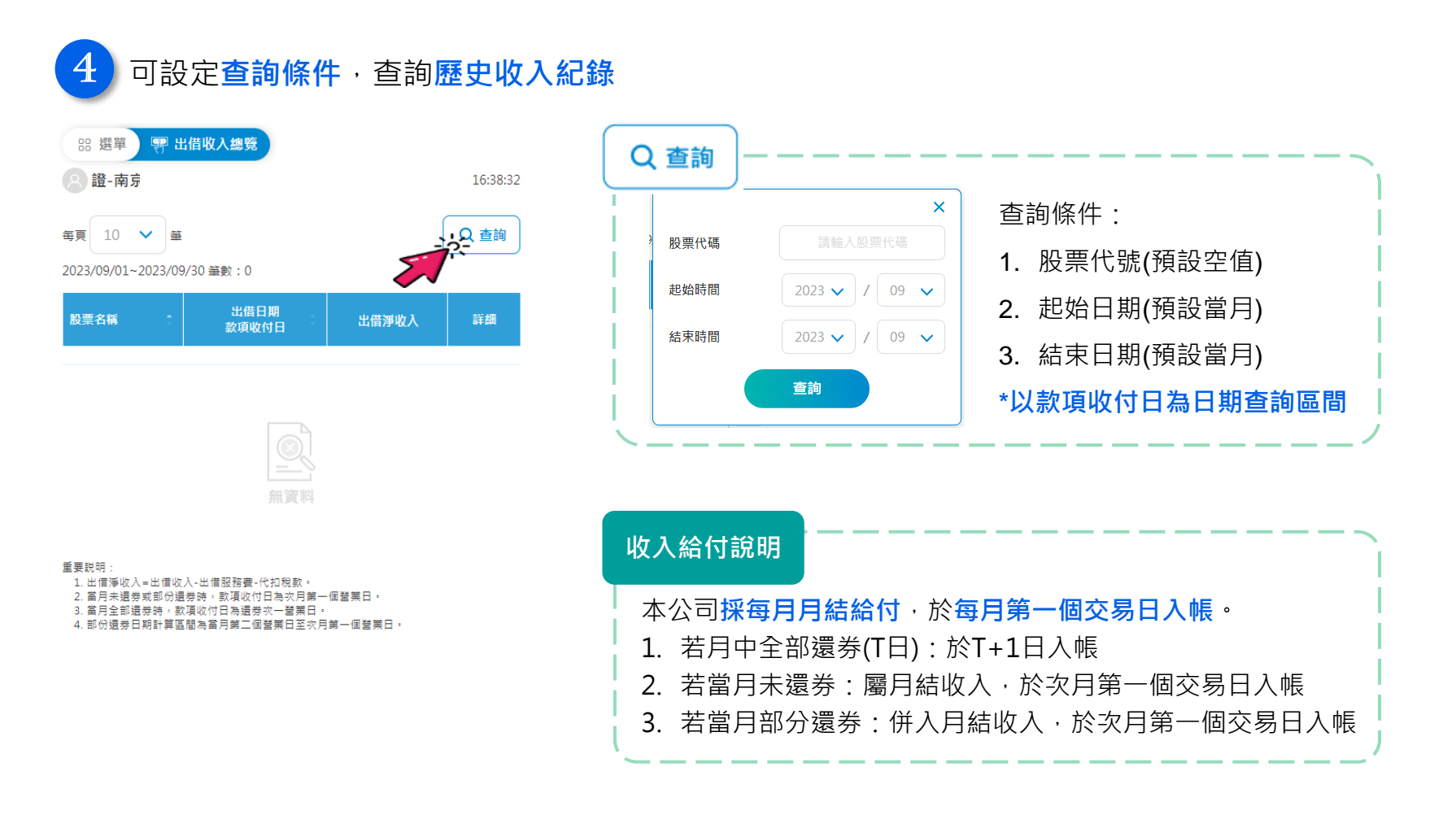

#### B.庫存出借試算

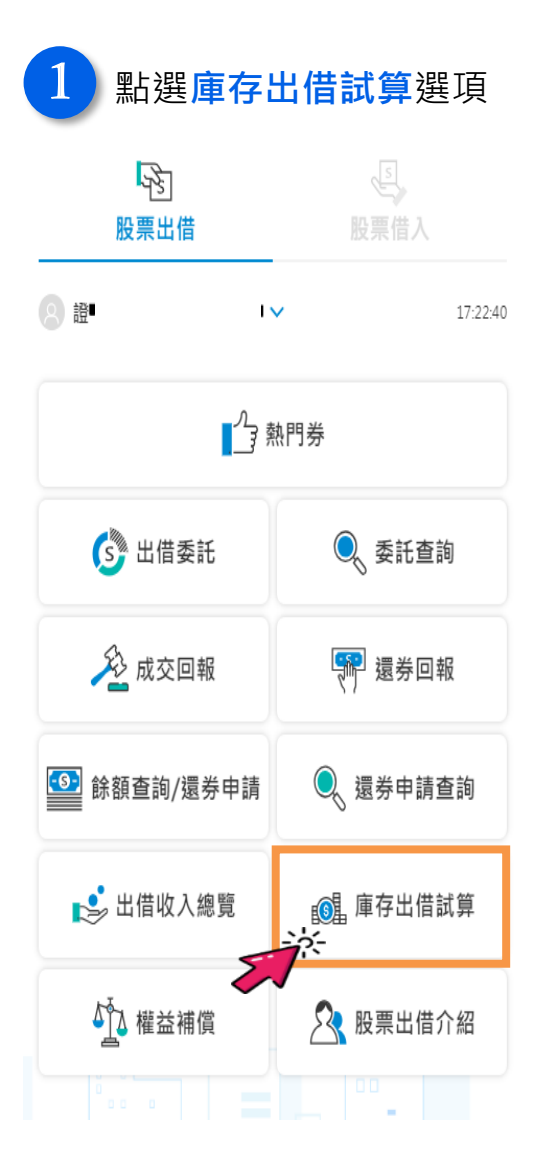

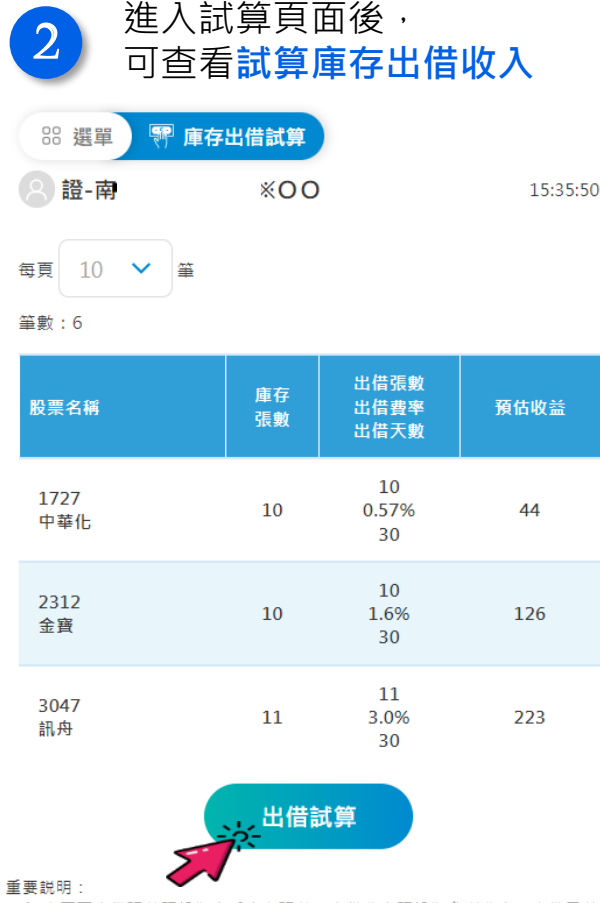

- 本頁面出借張數預設為客戶庫存張數,出借費率預設為參考費率,出借天數 預設為30日,若客戶欲調整相關設定,請點選「出借試算」設定欲出借張 數、費率與天數。
- 預估收益計算方式:出借標的每日收盤價\*出借股數\*出借費率/365\*出借天 數,並扣除本公司向客戶收取出借服務費(出借收入之20%)。
- 出借成交費率查詢(證交所):提供該幅股票在證交所借券平台(非本公司借券 平台)歷史成交費率,作為客戶訂價參考,請點選此連結開啟網頁。

4. 以上出借試算僅供參考,並不代表實際出借收入。

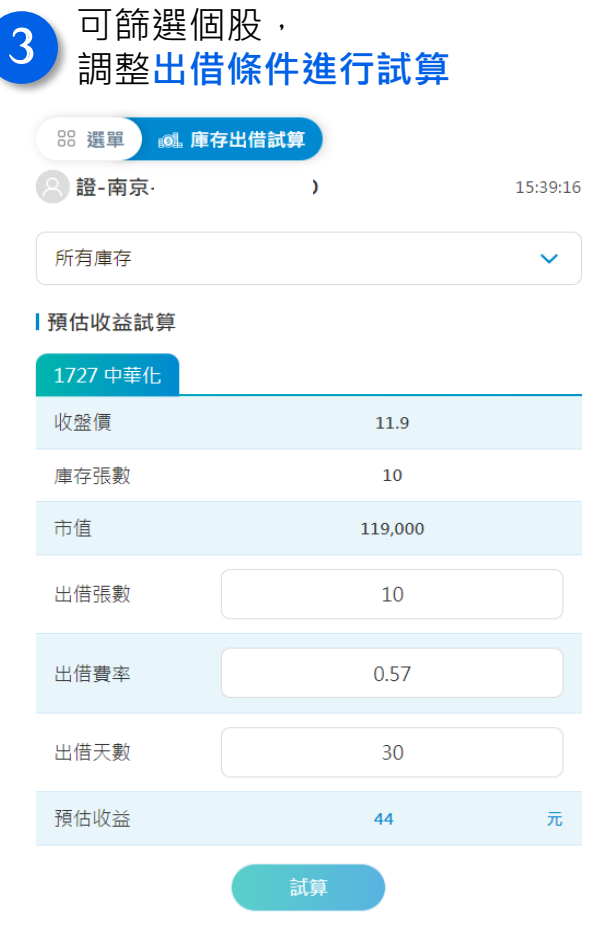

\*系統預設費率為參考費率,天數為30天。

#### C.權益補償

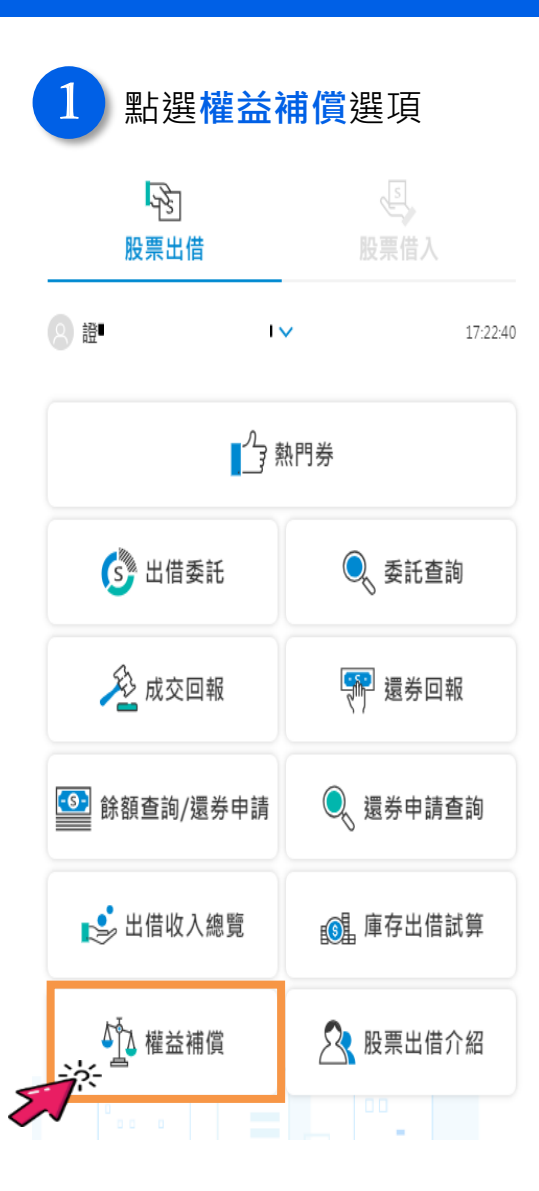

| 2 進入權益補償,<br>可選擇除權息/現金增資分頁 |                     |         |       |     |              |          |
|----------------------------|---------------------|---------|-------|-----|--------------|----------|
| 88 選單                      | 小 權者                | 益補償     |       |     |              |          |
| 2 證-陽明                     | 月-                  | 0       |       |     |              | 15:52:24 |
| 除權                         | 徐息權益                | 補償      | 現金均   | 曾資服 | と<br>栗 認 購 明 | 月細       |
| 每頁<br>10<br>2018/03/01~    | ✓<br>≆<br>2023/09/2 | 21 筆數:3 |       |     | 0            | 、查詢      |
| 股票名稱:                      | 權益<br>類別            | 金額/股數   | 撥款日   |     | 撥轉<br>狀態     | 詳細       |
| 2421<br>建準                 | 除息                  | 14,400  | 20210 | 819 | 已撥轉          | E        |
| 2421<br>建準                 | 除息                  | 31,200  | 20210 | 819 | 已撥轉          |          |
| 2421<br>建準                 | 除息                  | 2,400   | 20210 | 819 | 已撥轉          |          |
|                            |                     |         |       |     |              |          |

重要説明:

- 1. 股票出借在外如遇除權除息:
  - 股息權益補償:於股息發放日當天下午三點前匯入客戶銀行交割帳戶。
  - 股利權益補償:於股利發放日(T)之T+2個營業日下午三點前匯入客戶 集保帳戶。

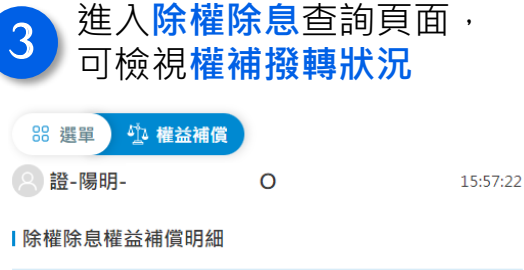

| 出借股票  | 2421<br>建準 |
|-------|------------|
| 出借書號  | 80032      |
| 出借日期  | 2021/03/12 |
| 權益類別  | 除息         |
| 金額/股數 | 14,400     |
| 撥轉日   | 2021/08/19 |
| 是否撥轉  | 已撥轉        |

| 撥款狀態              | 說明  | )                           |
|-------------------|-----|-----------------------------|
| in the state      | 發轉  | 撥款日為空值·且撥轉欄                 |
| 撥款日光              | 犬態  | 位為尚未撥轉 · 代表 <mark>尚未</mark> |
| 尚利                | ₹撥轉 | 進行撥款。                       |
|                   |     | 股息權補: <mark>發放T日。</mark>    |
| <b>20210819</b> 근 | 廢轉  | 股利權補:發放T+2日。                |

C.權益補償

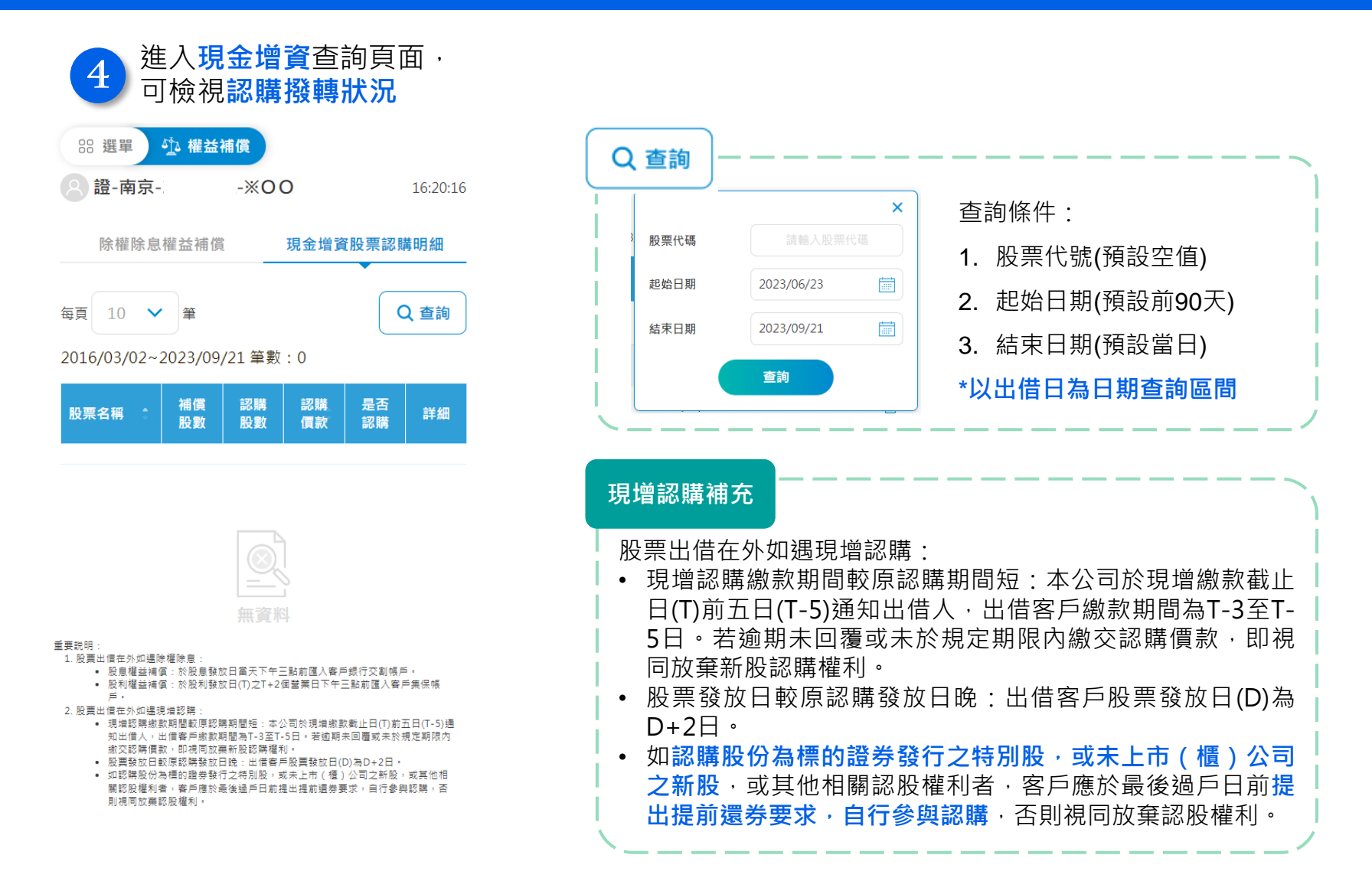

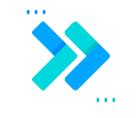

- A. <u>借入餘額查詢</u>B. <u>還券查詢</u>
- C. 擔保品查詢

#### A.借入餘額查詢

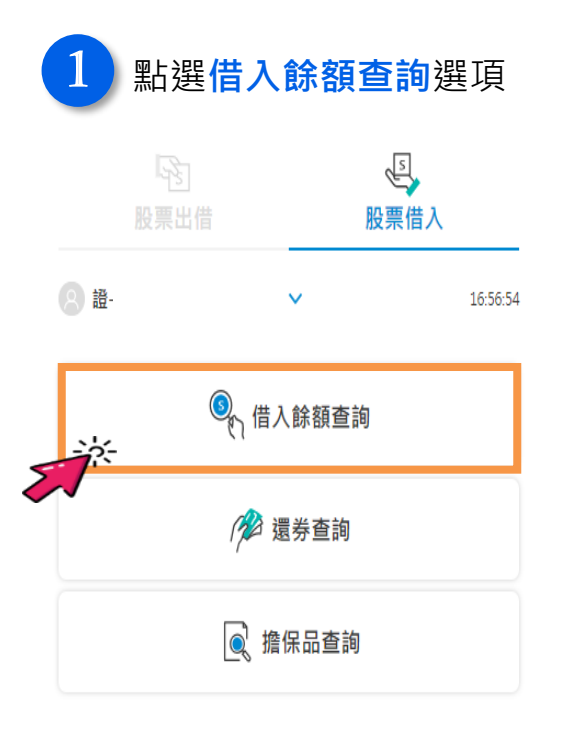

| 2 進入                   | 餘額查讀       | 甸頁面       | ,可查      | ┋看 <mark>整</mark> | <b>译戶維</b> | 持 |
|------------------------|------------|-----------|----------|-------------------|------------|---|
| 88 選單 🧕 🕼              | 計入餘額查詢     |           |          |                   |            | 張 |
| 2 證-陽明-(               |            |           |          | 12:46:47          | Ī          | • |
| 整戶維持率                  | : 141.52%  |           |          |                   | - i        | • |
| 借入總庫存                  |            |           | _        |                   |            |   |
| 每頁 10 💙 筆              |            |           |          | 2 査詢              |            |   |
| 2023/03/31~2023/09     | 9/27 筆數:14 |           |          |                   |            |   |
| 借入股票                   | 借券<br>日期   | 總借券<br>張數 | 未還<br>張數 | 詳細                |            |   |
| 0056<br>元大高股息          | 2023/05/23 | 100       | 100      |                   |            |   |
| 00679B<br>元大美債20年      | 2023/05/23 | 5         | 5        | E                 |            |   |
| 00720B<br>元大投資級公司<br>債 | 2023/05/22 | 10        | 7        | Ē                 |            |   |
| 3481<br>群創             | 2023/05/22 | 5         | 4        | E                 |            |   |
| 合計                     |            | 167       | 150      |                   |            |   |
|                        |            |           |          |                   |            |   |

#### 率及借入部位

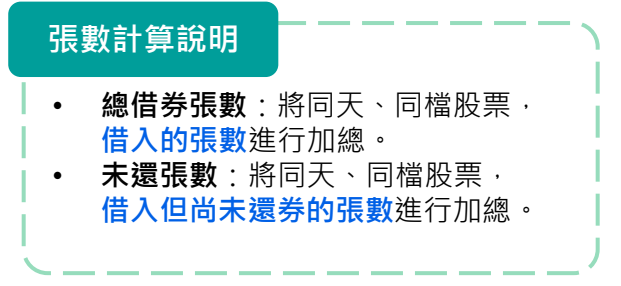

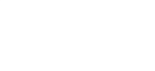

説明 1. 借券維持率為「前一日借券維持率」。 2. 欲查詢個股借入餘額明細請點選「查詢」。

K < 1 2 > X

#### A.借入餘額查詢

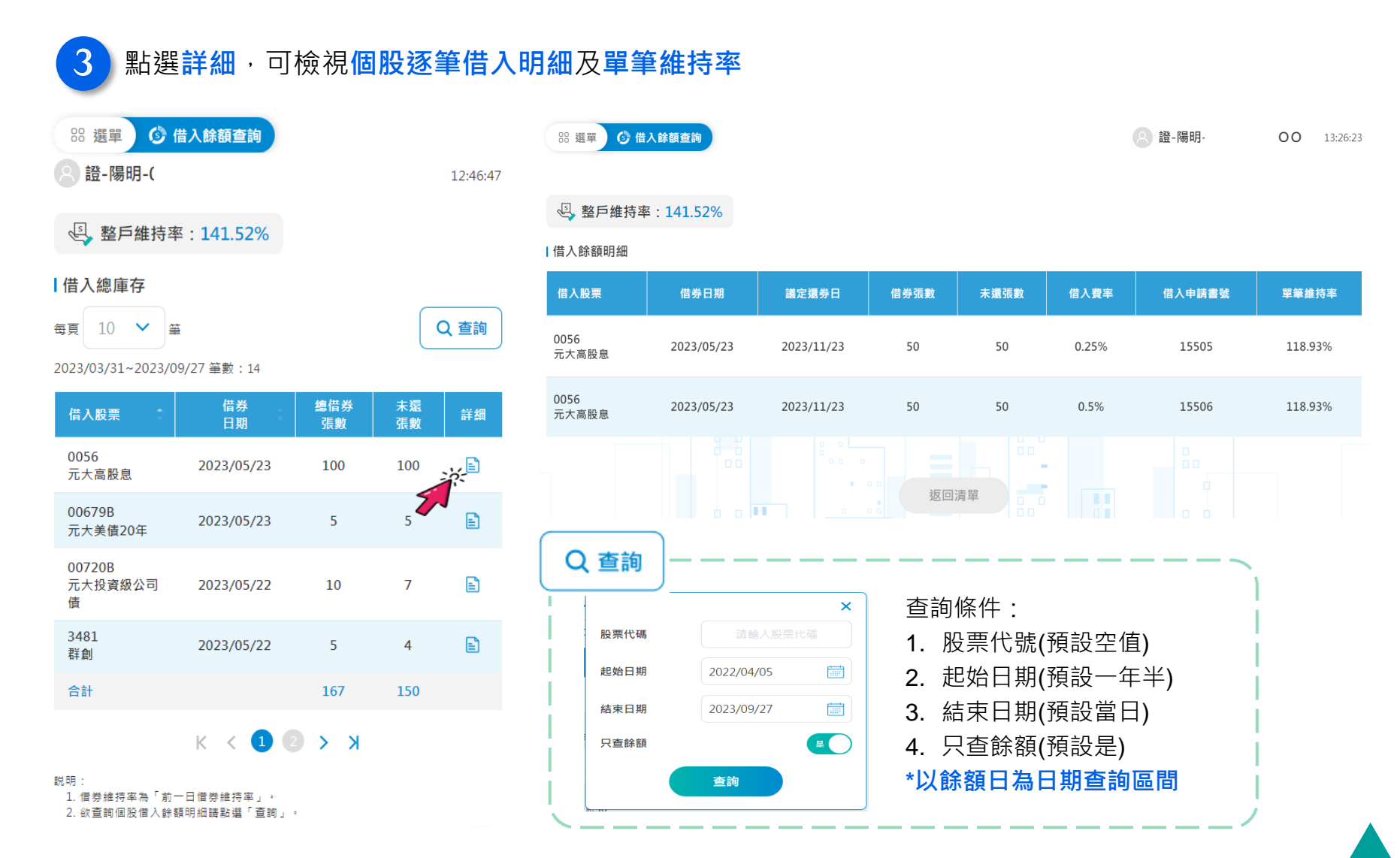

B.還券查詢

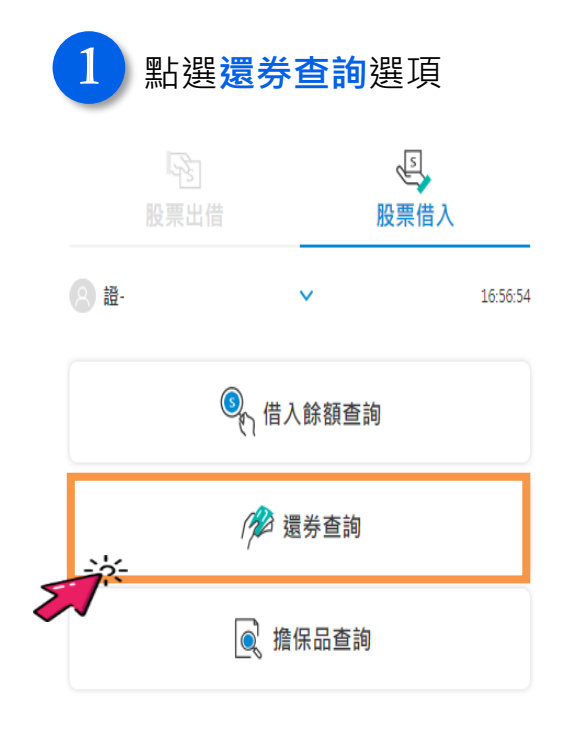

| 2 建人還寿<br>預設查請           | F          | 明細       |          |
|--------------------------|------------|----------|----------|
| 🛚 選單 🎤 還券查詢              |            |          |          |
| 8 證-陽明                   | 00         |          | 16:07:22 |
| 每頁 10 💙 筆                |            |          | Q 查詢     |
| 2023/02/02~2023/09/27 筆數 | : 8        | _        |          |
| 借入股票                     | 還券日期       | 還券<br>張數 | 詳細       |
| 00720B<br>元大投資級公司債       | 2023/05/23 | 3        | E        |
| 00900<br>富邦特選高股息30       | 2023/05/23 | 10       | E        |
| 2002<br>中鋼               | 2023/05/22 | 2        | E        |
| 2002<br>中銅               | 2023/05/23 | 3        | E        |
| 2353<br>宏碁               | 2023/05/23 | 8        |          |
| 2618<br>長榮航              | 2023/05/23 | E.       |          |
| 2884<br>玉山金              | 2023/05/23 | 2        | E        |
| 3481<br>群創               | 2023/05/23 | 1        | E        |
| 合計                       |            | 31       |          |

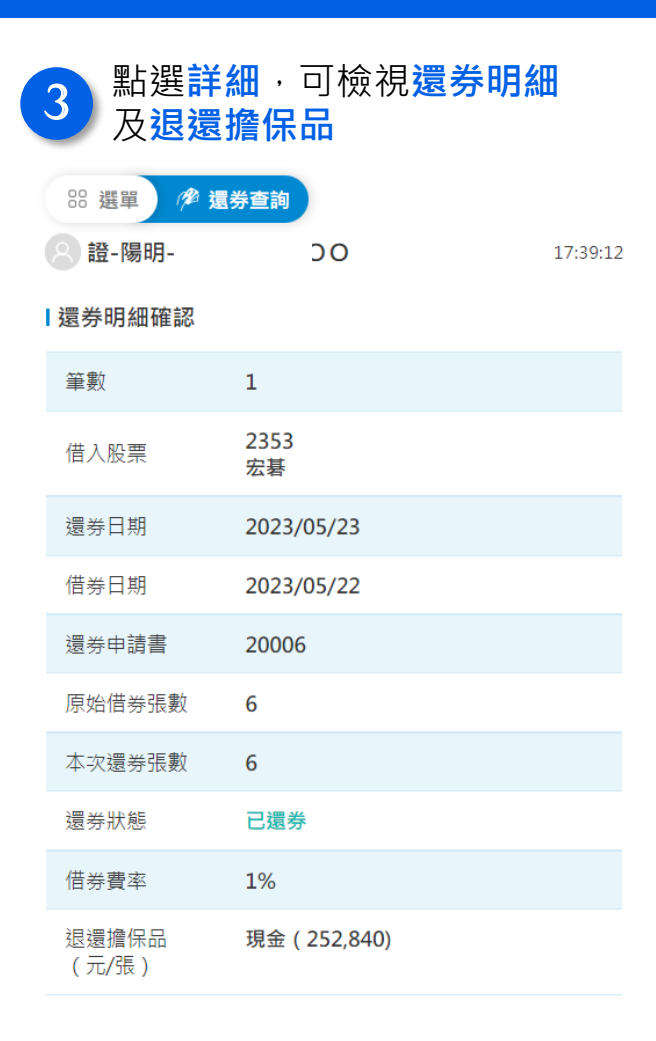

C.擔保品查詢

進入擔保品查詢頁面,

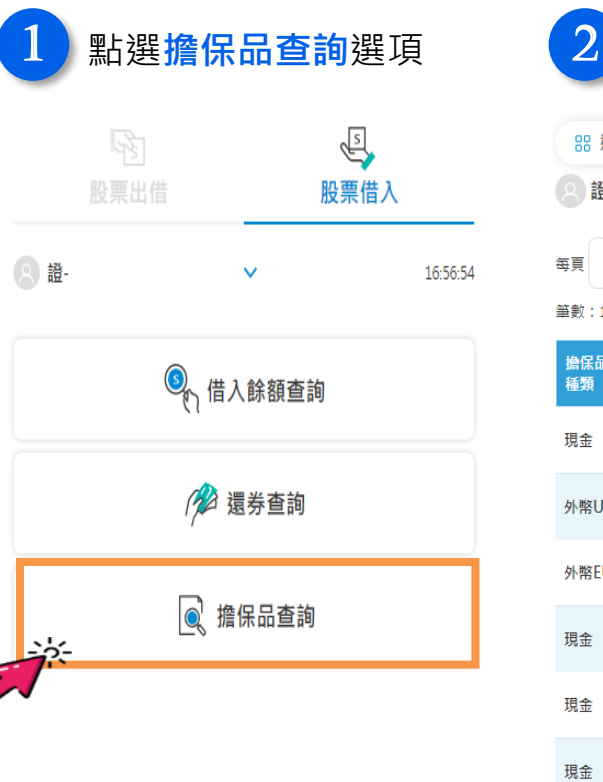

|                | 可查看          | 尚未還券部              | 位的擔        | 保品          |
|----------------|--------------|--------------------|------------|-------------|
| 器 選單           | 💽 擔保品查認      | 甸                  |            |             |
| 2 證-陽明         | ]-           | 00                 |            | 17:02:00    |
| 每頁 10<br>筆數:17 | <b>∨</b> ≇   |                    | C          | <b>\</b> 查詢 |
| 擔保品<br>種類      | 擔保品<br>(元/張) | 借入股票               | 借券日期       | 詳細          |
| 現金             | 3,065,440    | 00679B<br>元大美債20年  | 2023/10/02 | Ē           |
| 外幣USD          | 54,203       | 00720B<br>元大投資級公司債 | 2023/10/02 | E           |
| 外幣EUR          | 97,387       | 00720B<br>元大投資級公司債 | 2023/10/02 | E           |
| 現金             | 800,000      | 00679B<br>元大美債20年  | 2023/10/04 | E           |
| 現金             | 75,840       | 00679B<br>元大美債20年  | 2023/10/04 | E           |
| 現金             | 63,900       | 5608<br>四維航        | 2023/10/04 | E           |
| 外幣USD          | 6,404        | 5608<br>四維航        | 2023/10/04 | E           |
| 86 RE .        | к            | < 1 2 > x          |            |             |

#### 3 點選詳細·可檢視擔保品對應的 借券部位情況

| 器選單 💽 擔  | 保品查詢                      |          |
|----------|---------------------------|----------|
| 8 證-陽明·  | 00                        | 17:24:27 |
| ▮擔保品明細確認 |                           |          |
| 擔保品(元/張) | ·現金(63,900)<br>·外幣(6,404) |          |
| 借入股票     | 5608<br>四維航               |          |
| 借券日期     | 2023/10/04                |          |
| 借券申請書    | 15501                     |          |
| 借券張數     | 10                        |          |
| 未還張數     | 10                        |          |
| 借券費率     | 12%                       |          |

#### 返回清單

説明: 1. 欲查詢擔保品明細藹點選「詳細」。 説明: 1. 欲查詢擔保品明細請點選「詳細」。

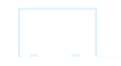

38